# PL/NER

# **BT37 Incubator Users' Guide**

**Medical Device Version** 

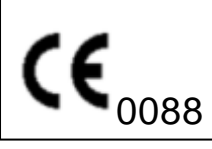

USA: For Prescription Use Only

#### BT37 Incubator Users' Guide Medical Device Version

#### © 2010 Planer plc

This equipment contains components that have a limited life. To ensure the long life of the equipment and help ensure trouble-free operation, we recommend that you join one of our Maintenance and Support Schemes. Please contact your supplier for details.

Good practice demands that in critical applications, reliance should not be placed on a single source of data. Hard copies and backup copies should be routinely kept.

All equipment supplied by Planer plc. is subject to a Warranty Agreement and Limited Liability. In addition, software products are not sold but are licensed for use and are subject to a Licence Agreement. Copies of these documents will have been provided with the equipment or as part of the software installation. Please ensure that you read these documents before using the equipment or software. If you cannot locate this documentation, please contact your supplier who will be able to provide you with copies.

You may freely copy and distribute this document in any form provided that the document is reproduced in full and includes these notices. Individual pages and forms may be freely copied for the purposes of implementing any instructions with the documentation You may not make modifications or create derivative works. Any modification to these conditions requires the written permission of Planer plc.

Product names and designations that are referred to in this document may be either trademarks and/or registered trademarks and are recognised as the property of their respective owners.

This information is provided without warranty, expressed or implied, and including but not limited to any implied warranties in respect of merchantability or fitness for any purpose, except to the extent that such provisions are held to be void, in violation of applicable law or unenforceable in a specific jurisdiction.

Planer plc reserves the right to alter products and their specifications without notice.

Part Number: MA101414 Issue: 9 Printed: June 2010

L

# **Table of Contents**

| Section                            | I Introduction                                                                                                    | 2                                                                                                    |
|------------------------------------|----------------------------------------------------------------------------------------------------|----------------------------------------------------------------------------------------------------|
| 1                                  | Indication for use                                                                                                    | 2                                                                                                    |
| 2                                  | Symbols                                                                                                    | 2                                                                                                    |
|                                    | Symbols used in this manual                                                                                                    | 2                                                                                                    |
|                                    | Symbols used on the equipment                                                                                                    | 3                                                                                                    |
| 3                                  | Safety                                                                                                    | 4                                                                                                    |
| 4                                  | Electromagnetic compatibility (EMC) precautions                                                                                                    | 5                                                                                                    |
| 5                                  | About the incubator                                                                                                    | 5                                                                                                    |
|                                    | The display and keypad                                                                                                    | 6                                                                                                    |
|                                    | Displaying multiple entries                                                                                                    | 6                                                                                                    |
|                                    | Editing values                                                                                                    | 6<br>8                                                                                                   |
|                                    | External monitoring ports                                                                                                    | 8                                                                                                    |
|                                    | The humidifier chamber                                                                                                    | 10                                                                                                    |
|                                    | Status and alarm indicators                                                                                                    | 12                                                                                                    |
| Section                            | II Installing the system                                                                                                    | 16                                                                                                    |
| 1                                  | Connecting the gas supply                                                                                                    | 16                                                                                                    |
| 2                                  | Installing the humidifier                                                                                                    | 18                                                                                                    |
| 3                                  | External data collection                                                                                                    | 24                                                                                                    |
| 4                                  | Connecting to the mains supply                                                                                                    | 05                                                                                                    |
| -                                  | connecting to the mains supply                                                                                                    | 25                                                                                                    |
| Section                            | II Operating the incubator                                                                                                    | 25<br><b>28</b>                                                                                          |
| Section                            | II Operating the incubator<br>Switching on the system                                                                                                    | 25<br><b>28</b><br>28                                                                                    |
| Section                            | II Operating the incubator<br>Switching on the system<br>Power-up cycle                                                                                                    | 25<br><b>28</b><br>28<br>28                                                                              |
| Section 1                          | II Operating the incubator<br>Switching on the system<br>Power-up cycle<br>Preparing the incubator for use                                                                                                    | 25<br><b>28</b><br>28<br>28<br>29                                                                        |
| Section 1                          | II Operating the incubator<br>Switching on the system<br>Power-up cycle<br>Preparing the incubator for use<br>Setting the password                                                                                                    | 25<br><b>28</b><br>28<br>28<br>29<br>29                                                                  |
| Section 1                          | II Operating the incubator<br>Switching on the system<br>Power-up cycle<br>Preparing the incubator for use<br>Setting the password<br>Resetting the password                                                                                                    | 25<br>28<br>28<br>28<br>29<br>29<br>30                                                                   |
| Section 1<br>1<br>2                | II Operating the incubator Switching on the system Power-up cycle Preparing the incubator for use Setting the password Resetting the password Configuring the control parameters Setting the temperatures                                                                                                    | 25<br>28<br>28<br>28<br>29<br>29<br>30<br>31<br>31                                                       |
| Section 1<br>1                     | II Operating the incubator Switching on the system Power-up cycle Preparing the incubator for use Setting the password Resetting the password Configuring the control parameters Setting the temperatures Setting the gas flow                                                                                                    | 25<br>28<br>28<br>28<br>29<br>30<br>31<br>31<br>32                                                       |
| Section 1<br>1<br>2                | II Operating the incubator<br>Switching on the system                                                                                                    | 25<br>28<br>28<br>28<br>29<br>29<br>30<br>31<br>31<br>32<br>34                                           |
| Section 1<br>2                     | II Operating the incubator Switching on the system Power-up cycle Preparing the incubator for use Setting the password Resetting the password Configuring the control parameters Setting the temperatures Setting the temperatures Setting the humidifier Changing the display mode                                                                                   | 25<br>28<br>28<br>29<br>29<br>30<br>31<br>31<br>31<br>32<br>34<br>36                                     |
| Section 1<br>2<br>3<br>4           | II Operating the incubator<br>Switching on the system                                                                                                    | 25<br>28<br>28<br>28<br>29<br>30<br>31<br>31<br>32<br>34<br>36<br>37                                     |
| Section 1<br>1<br>2<br>3<br>4<br>5 | II Operating the incubator<br>Switching on the system<br>Power-up cycle<br>Preparing the incubator for use<br>Setting the password<br>Resetting the password<br>Configuring the control parameters<br>Setting the temperatures<br>Setting the gas flow<br>Changing the humidifier<br>Changing the display mode<br>First time operation<br>Shutting down the incubator | 25<br>28<br>28<br>29<br>29<br>30<br>31<br>31<br>31<br>34<br>36<br>37<br>38                               |
| Section 1<br>1<br>2<br>3<br>4<br>5 | II Operating the incubator Switching on the system Power-up cycle Preparing the incubator for use Setting the password Resetting the password Configuring the control parameters Setting the temperatures Setting the display mode First time operation Shutting down the incubator                                                                                   | 25<br>28<br>28<br>28<br>28<br>29<br>30<br>31<br>31<br>31<br>32<br>34<br>36<br>37<br>38<br>38             |
| Section 1<br>1<br>2<br>3<br>4<br>5 | II Operating the incubator Switching on the system Power-up cycle Preparing the incubator for use Setting the password Resetting the password Configuring the control parameters Setting the temperatures Setting the display mode First time operation Shutting down the incubator Switching off                                                                     | 25<br>28<br>28<br>29<br>29<br>30<br>31<br>31<br>31<br>34<br>36<br>37<br>38<br>38<br>38                   |
| 3<br>3<br>4<br>5<br>6              | II Operating the incubator Switching on the system Power-up cycle Preparing the incubator for use Setting the password Resetting the password Configuring the control parameters Setting the temperatures Setting the display mode First time operation Shutting down the incubator Standby mode Switching off Battery backup                                         | 25<br>28<br>28<br>28<br>29<br>29<br>30<br>31<br>31<br>31<br>32<br>34<br>36<br>37<br>38<br>38<br>38<br>39 |

# troubleshooting

П

| Cleaning                | 42                                                                                                    |
|-------------------------|----------------------------------------------------------------------------------------------------|
| Safety testing          | 43                                                                                                    |
| Running a system test   | 44                                                                                                    |
| Calibration             | 45                                                                                                    |
| Temperature calibration | . 46                                                                                                    |
| Flow calibration        | . 49                                                                                                    |
| Troubleshooting         | 50                                                                                                    |
| Resetting the system    | . 51                                                                                                    |
| Returning for service   | 51                                                                                                    |
|                         | Cleaning<br>Safety testing<br>Running a system test<br>Calibration<br>Temperature calibration<br>Flow calibration<br>Troubleshooting<br>Resetting the system<br>Returning for service |

# Section V Additional information

| 1 | Main menu                           | 54 |
|---|-------------------------------------|----|
| 2 | Specifications                      | 55 |
|   | System specifications               | 55 |
|   | Control                             | 55 |
|   | Capacity                            | 56 |
|   | Power                               | 56 |
|   | Gas supply                          | 56 |
|   | External alarm connections          | 57 |
|   | Temperature set-point offsets       | 57 |
|   | Monitoring                          | 59 |
|   | Remote monitoring                   | 59 |
|   | Modbus address map                  | 60 |
|   | Consolidated alarm                  | 70 |
|   | Allow ing netw ork w rite access    | 71 |
|   | Fuses                               | 72 |
| 3 | Safety declaration form             | 72 |
|   | Safety Declaration                  | 72 |
|   | Declaration of Contamination Status | 73 |

## Index

Introduction

# Section

#### 1 Introduction

This manual only applies to the following models: BT37.

This guide has been designed to help you get the best from your new incubator. The guide includes important information concerning the safe use of the equipment and it is important that you familiarise yourself with this document before attempting to use the product.

#### 1.1 Indication for use

The BT37 Incubator has been designed as a bench-top incubator for use in cell culture as part of In Vitro Fertilization (IVF) / Assisted Reproductive Technology (ART) treatments. To be used to provide an environment with controlled temperature at or near body temperature,  $CO_2$ ,  $O_2$  and  $N_2$  gases and

elevated humidity for the development of gametes and embryos.

The BT37 Incubator and accessories are intended for use by embryologists and appropriately qualified biomedical assistants.

#### Caution

USA: By prescription only. **Rx only**. Caution: Federal law restricts this device to sale by or on the order of a physician or a practitioner trained in its use.

#### 1.2 Symbols

#### 1.2.1 Symbols used in this manual

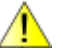

This shows information or instructions that are related to safety. Failure to follow these instructions may result in personal or third-party injury.

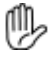

This symbol is used to introduce important information or instructions related to the use of the product. Failure to follow these instructions may result in damage to equipment, samples or data.

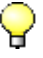

The light bulb symbol is used to highlight information and tips that may help you get the best from the product.

3

# 1.2.2 Symbols used on the equipment

| $\triangle$ | Refer to these instructions. Failure to follow these instructions may result in personal or third-party injury                                       |  |  |  |  |  |  |
|-------------|----------------------------------------------------------------------------------------------------|--|--|--|--|--|--|
| ~           | Alternating current (AC)                                                                                                    |  |  |  |  |  |  |
| <b>«•</b> » | Ethernet connection                                                                                                    |  |  |  |  |  |  |
| RST         | Reset switch. This button will reset the controller. It should only be pressed if the system fails to respond. See <u>Resetting the system</u> [51]. |  |  |  |  |  |  |
| ᠿ           | Alarm output connector.                                                                                                    |  |  |  |  |  |  |
|             | ) Premixed gas inlet                                                                                                    |  |  |  |  |  |  |
| $\ominus$   | Premixed gas outlet                                                                                                    |  |  |  |  |  |  |
| Rx          | USA:                                                                                                    |  |  |  |  |  |  |
| only        | Caution: Federal law restricts this device to sale by or on the order of a physician or a practitioner trained in its use.                           |  |  |  |  |  |  |
|             | The following symbols only apply to the packaged humidifier bottle.                                                                                  |  |  |  |  |  |  |
| STERILE R   | Sterilized using irradiation                                                                                                    |  |  |  |  |  |  |
| $\otimes$   | Do not reuse.                                                                                                    |  |  |  |  |  |  |
| 8           | Do not use if packaging is broken.                                                                                                    |  |  |  |  |  |  |
| LOT         | Batch code.                                                                                                    |  |  |  |  |  |  |
|             | Use by date.                                                                                                    |  |  |  |  |  |  |

#### 1.3 Safety

# 🔔 Warning

- Operating the equipment in a manner not specified within this manual or under conditions outside of the equipment specifications, may result in the protection offered by the equipment being impaired.
- CO<sub>2</sub> gas is an asphyxiant and is exhausted by the equipment in normal use. The incubator must only be used in well ventilated areas.
- If CO<sub>2</sub> is used in confined spaces, then a risk assessment should be undertaken to determine whether alarms to indicated elevated CO<sub>2</sub> levels should be installed and whether additional ventilation is required
- To maintain protection against electric shock, the mains lead must be properly fitted to a 3-way mains connector plugged into an earthed mains outlet.
- Because of the use of liquids around the incubator, the operator should be provided with additional
  protection against electric shock by supplying mains power to the incubator through a residual
  current circuit breaker (RCCB) operating at a differential of 30 mA. Note that care must be taken to
  ensure that the incubator is not compromised by faulty equipment sharing the same supply and
  causing nuisance trips.
- The unit is designed for connection to information technology equipment compliant with EN60950 or its equivalent. Use with other equipment may compromise the safety of the device. The unit should only be connected to an Ethernet local area network (LAN) internal to the building.
- User servicing is limited to cleaning and calibration. All other servicing must only be undertaken by suitably qualified engineers.
- To avoid risk of fire, fuses must always be replaced with the same type and rating.
- The incubator may contain samples that present other biological hazards. If in doubt, refer to the
  person responsible for the incubator.
- The incubator contains a sealed lead acid battery. Under normal operating conditions the battery is sealed and produces no hazardous gases. Under abnormal conditions of over-charging or excessive temperatures, the internal battery may liberate the following hazardous gases: sulfur dioxide; sulfur trioxide; hydrogen; carbon monoxide; and sulfuric acid mist. The battery weighs 4 kg, and hazardous ingredient composition by weight is: lead 57%; lead oxide 22%; and sulfuric acid 14%.
- Always route cables and connecting hoses away from areas where they might cause a trip hazard.
- The incubator weighs 15.5 kg with the bulk of the weight biased to one end. Take care when lifting the unit.

4

5

#### 1.4 Electromagnetic compatibility (EMC) precautions

# **Note**

The following precautions must be taken to ensure that the equipment is not damaged by electrostatic discharge (ESD), and that its immunity to radio frequency interference is not compromised.

- All connections via the <u>external alarm connector</u> [57] must use fully screened cable no longer than 2m.
- Take care to avoid placing the BT37 Incubator in environments influenced by sources of electromagnetic interference, such as cyclotrons, large transformers etc.

#### 1.5 About the incubator

The unit is illustrated below.

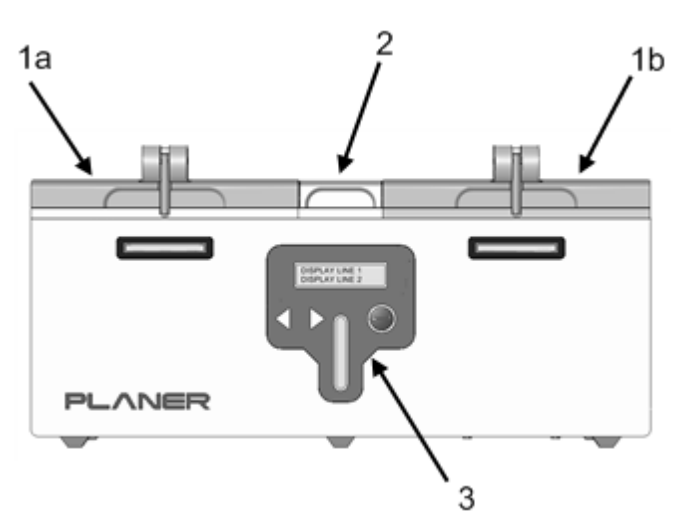

- 1. Two chamber lids.
- 2. Central humidification access cover
- 3. User interface incorporating 2 line liquid crystal display, simple 3 button interface and liquid level indicator.

#### 1.5.1 The display and keypad

6

The BT37 Incubator user interface utilises a very simple display and three button keypad to enable all features of the unit to be accessed.

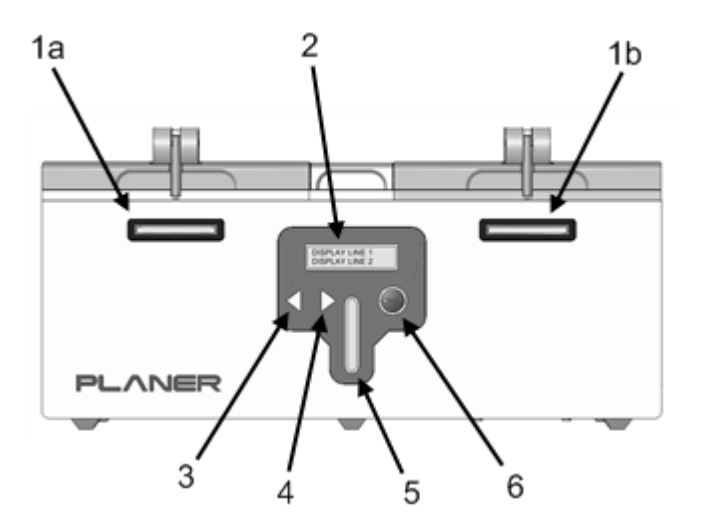

- 1. Status indicators. These indicate whether or not there is an alarm condition. More detail is given in the Status indicator section.
- 2. Main display.
- 3. Left cursor key.
- 4. Right cursor key.
- 5. Liquid level indicator.
- 6. Enter key.

#### 1.5.1.1 Displaying multiple entries

If the message is too long to show on the display, the text will be scrolled from right to left. In some cases multiple selections will be displayed, e.g. the main menu. In this situation, menu items are displayed one-by-one with the text enclosed within <> characters to indicate that there are further options. Pressing the left or right cursor keys will present the additional items.

#### 1.5.1.2 Editing values

The user interface uses a simple three button panel for data entry. When a number is displayed for editing, the current cursor position is shown by enclosing the character within <>. An example showing password entry is shown below.

Enter password <0>0000 Edit

7

Using the cursor keys will cause the digit within the <> characters to increment or decrement.

```
Enter password <1>0000 Edit
```

When the digit shows the correct value, press the Enter key to proceed to the next digit.

```
Enter password
1<0>000 Edit
```

Continue in this manner until Edit is selected as shown below.

```
Enter password
10200 <Edit>
```

Using the cursor keys on the Edit entry will allow two other options, Ok or Cancel, to be shown.

Selecting **Edit** will move the cursor back to the start of the number to allow any errors to be corrected.

Cancel will discard any modifications made.

Ok will accept the changes.

Press the Enter key to make your choice.

#### 1.5.2 The rear connections

All connections to the incubator are located at the rear of the unit.

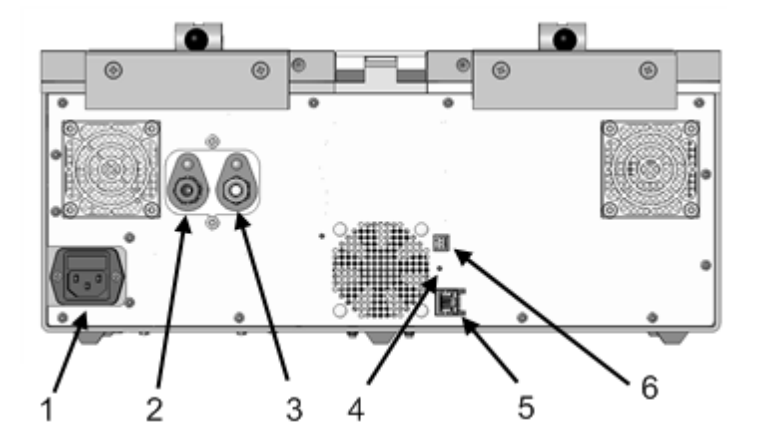

- 1. IEC mains power inlet
- 2. Premixed gas inlet.
- 3. Daisy-chain gas outlet
- 4. Reset switch
- 5. Ethernet output for data collection via external monitoring application (see <u>External data-</u> <u>collection</u> <sup>[24]</sup>)
- 6. Alarm output

#### 1.5.3 External monitoring ports

The BT37 Incubator is fitted with 3 access ports on each side of the chamber to allow independent temperature probes to be fitted. The three ports for the left-hand chamber are shown in the diagram below. There are three identical ports on the right-hand chamber. These ports are also used for calibrating the unit - see <u>Calibration 45</u>. Details of the sensor dimensions are given in the <u>Monitoring</u> section.

8

9

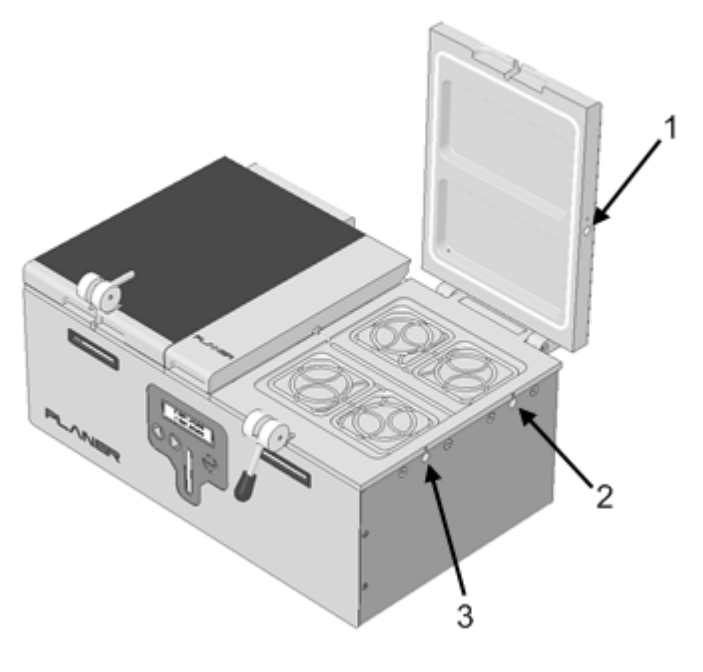

- 1. Lid monitoring port
- 2. Base rear monitoring port
- 3. Base front monitoring port

#### 1.5.4 The humidifier chamber

The central chamber of the incubator holds the humidifier bottle.

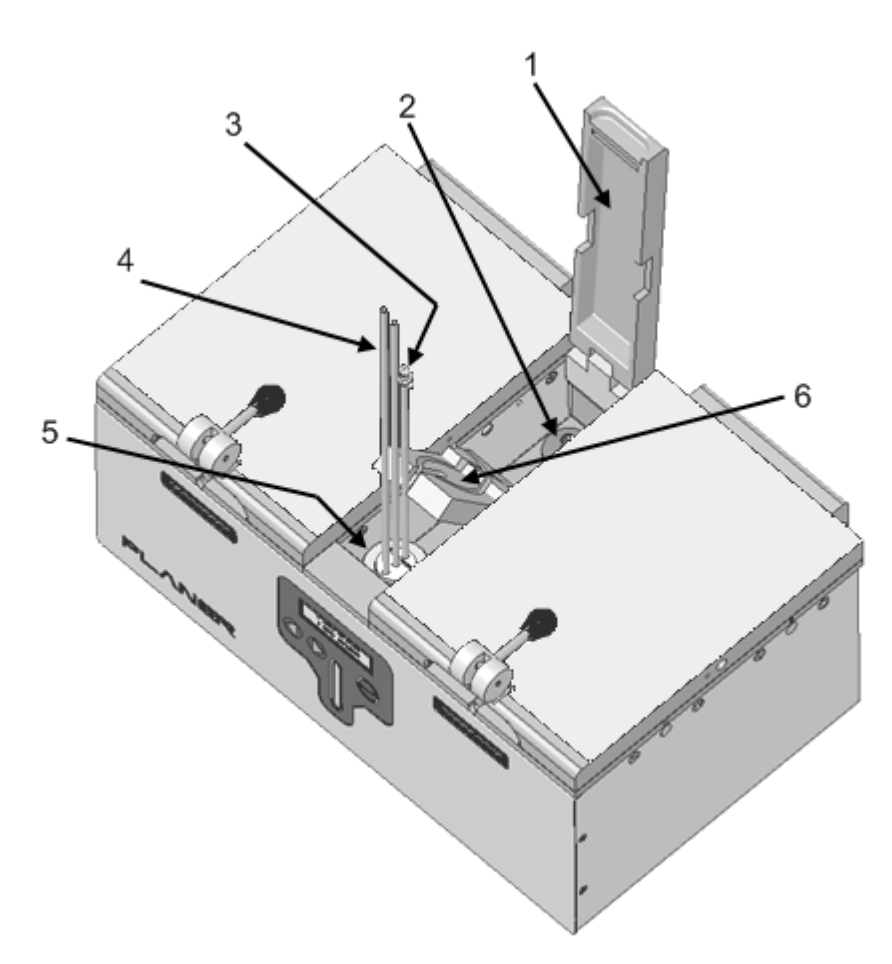

- 1. Humidifier chamber lid
- 2. Gas inlet with luer-lock fitting for filter. (filter shown)
- 3. Front tube with luer-lock fitting for gas filter
- 4. Gas supply tubes to left and right chambers
- 5. Bottle containing sterile water
- 6. Tube guide

A clear humidifier cover is also provided. This fits on top of the tube guide and protects the tubing when the humidifier chamber lid is lifted. This panel is shown below.

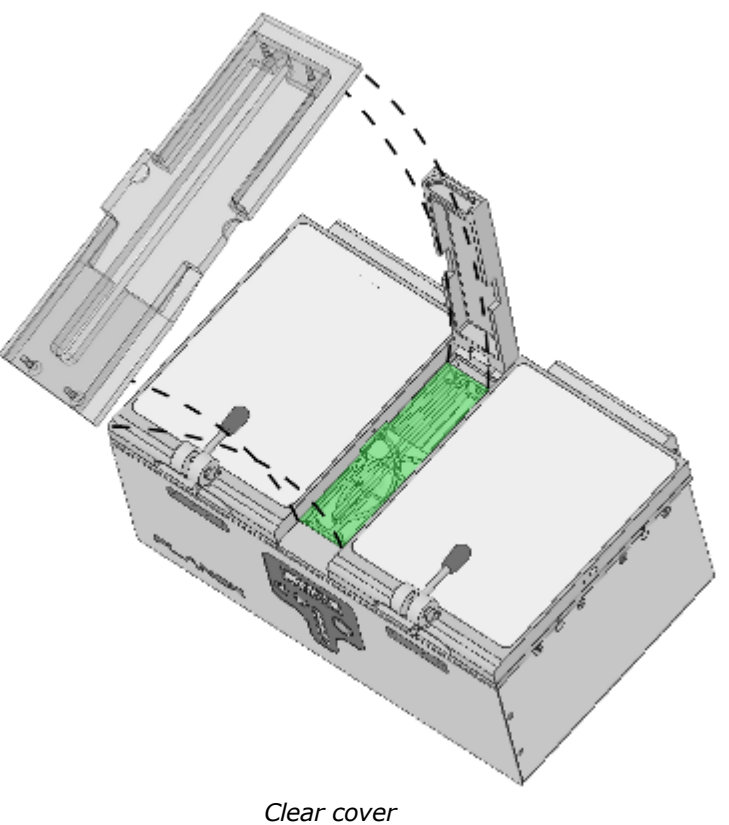

#### 1.5.5 Status and alarm indicators

The BT37 Incubator has two indicator lights at the front of each chamber as shown below.

![](_page_15_Picture_3.jpeg)

- 1. Left chamber status indicator
- 2. Right chamber status indicator

In addition to the visual indicators, the BT37 Incubator also includes an audible alarm and connections for an external alarm. Details on connections to the external alarm are provided in the section External alarm connections [57].

# Note

The external alarm effectively mirrors the operation of the audible alarm. However, it is delayed for a period defined by the **external alarm delay** parameter. This is normally set to 5 minutes.

In normal operation these indicators will be green.

If the temperature of a chamber is too far away from its set-point the indicator will usually indicate this by flashing red. The audible alarm will also be activated.

If the temperature set-point of a chamber is modified, or the incubator has just been switched from standby to normal operating mode, temperature differences will be regarded as an "expected error". Expected errors are shown by a solid orange light. The error condition will only be treated as expected for a period defined by the **alarm expectation delay** parameter. This parameter is normally set to 30 minutes. If the error remains after this time, it will become a "full alarm" with flashing red indicators.

If the gas flow into the incubator deviates too far from its set-point, both indicators will show an alarm by flashing red. The audible will also be activated.

Pressing any of the keys on the front panel will acknowledge an alarm. Once acknowledged, the alarm will still be indicated by a red light but it will no longer flash and the audible and external alarms will be switched off. Once an alarm has been acknowledged, further identical alarms will be suppressed for a period defined by the **alarm acknowledge suppression** parameter. This parameter is normally set to 10 minutes. If the alarm condition reoccurs during this period, the status indicator will still show red but the audible alarm will not be activated.

In standby mode, or when the gas bottle is being changed, the status indicators will show orange. This indicates that the chambers are not being actively controlled due to an operator action.

The status indicators are summarised in the table below.

| Indicator       | Audible<br>alarm | External<br>alarm | Display<br>backlight | Notes                                                                                                    |  |
|-----------------|------------------|-------------------|----------------------|----------------------------------------------------------------------------------------------------|--|
| orange          | off              | off               | off                  | Standby mode                                                                                                    |  |
| green           | off              | off               | on                   | Normal operating mode                                                                                                    |  |
| red<br>flashing | on               | off               | on                   | An alarm condition has occurred which needs to be acknowledged.                                                                                                    |  |
| red<br>flashing | on               | on                |                      | An alarm has been left flashing and<br>waiting for acknowledgment longer than<br>the period defined by the <b>external alarm</b><br><b>delay</b> parameter.                                                                                                    |  |
| red             | off              | off               | on                   | An alarm condition has occurred which<br>has been acknowledged or an alarm has<br>reoccurred within the alarm<br>acknowledge suppression period.                                                                                                    |  |
| orange          | off              | off               | on                   | The temperature of the chamber is<br>outside of its expected range but the<br>condition is expected because the<br>incubator has just recently been switched<br>out of standby mode, a set-point has<br>been modified or the humidifier bottle is<br>being changed. |  |

# 💡 Tip

The alarm thresholds for temperature and flow rates are factory set to 0.2 °C and 4 mL/min respectively.

The alarm expectation delay and alarm acknowledge suppression parameters are factory set to 30 and 10 minutes respectively.

The external alarm delay parameter is factory set to 5 minutes.

These values cannot be modified via the front panel. If you do want to modify the default settings they can only be adjusted via the Modbus interface. See the Modbus address map and section.

# Note

From version 1.0.18 alarms must be present for a period defined by the **alarm hold-off time** parameter. This is normally set to 5 seconds. Prior to this version, any alarm condition would be displayed immediately. This setting only be adjusted via the Modbus interface. See the <u>Modbus</u> address map <sup>60</sup> section.

Installing the system

# Section

#### 2 Installing the system

#### 🔔 Warning

The incubator weighs 15.5 kg with the bulk of the weight biased to one end. Take care when lifting the unit.

Carefully unpack the equipment.

Place the incubator on a secure, flat surface.

Ensure that the incubator is located away from any direct sources of heat or cold such as heaters or air-conditioning units.

Ensure that an air-gap of at least of 25 mm is maintained between the sides of the unit and any other equipment or walls.

Before use, clean the incubator as described in the <u>Cleaning</u> 42 section.

#### 2.1 Connecting the gas supply

## <u> Warning</u>

- Do not exceed the maximum input pressure of 1.65 bar (24 psi)
- The incubator is intended for use with medical grade premixed CO<sub>2</sub>. It must not be used with oxygen-rich gases or flammable or explosive mixtures.

The system is designed to run from a premixed gas supply.

The concentration of CO<sub>2</sub> required to maintain the pH depends upon the medium, the required pH,

humidity and altitude at which the unit is being operated. Refer to the media manufacturer's recommendations for details of the required gas mixture to be used.

# Note

- The incubator chambers are open to atmosphere via the gas vents at the rear of the unit see also <u>Cleaning</u> [42]. As such the chambers are nominally at atmospheric pressure and even when purging, any pressure rise is negligible.
- If operating at high altitudes the required gas concentration may need to be modified to allow for variations in the local pressure.
- All tubes and connecting hoses must be suitable for use with CO<sub>2</sub>. Many plastics are highly permeable to CO<sub>2</sub> and this will affect the gas concentration supplied to the chambers.

16

Gas must be supplied via a high purity regulator at 1.5  $\pm$  0.15 bar (21.8  $\pm$  2.2 psi)

A minimum flow capacity of 360 mL/min per incubator is required.

The regulator must be fitted with a SWAGELOK 1/4" tube fitting to mate with the supplied connecting hose.

The hose is supplied with a tube adapter and pre-swaged fittings.

Ensure that the fittings are clean before connecting.

Fully insert the tube adapter on the hose into the premixed gas inlet by against the shoulder.

![](_page_20_Picture_7.jpeg)

- 1. Tube adapter
- 2. Nut

Gently finger tighten the nut until a significant increase in resistance is met. This is the original pulled-up position.

Using a 7/16" AF spanner, tighten the nut slightly. Do not over-tighten.

Repeat this process at the regulator end.

Unless the incubator is to be daisy-chained to another incubator, ensure that the blanking plug is fitted to the <u>daisy-chain gas outlet</u> 8.

If the incubator is to be daisy-chained to another unit, remove the blanking plug and connect the daisy-chain gas outlet of the first unit to the premixed gas inlet of the next. A suitable hose can be obtained from Planer plc.

![](_page_21_Figure_6.jpeg)

- 1. Gas inlet from premixed gas supply.
- 2. Daisy-chain gas connection.

Once all gas connections have been made, check that they are leak free by covering with soapywater and looking for any bubbles. If any bubbles are observed, gently tighten the joint. If bubbles continue, switch off the gas supply and then disconnect and check the fitting for any debris before reconnecting.

#### 2.2 Installing the humidifier

The BT37 Incubator uses a disposable humidification bottle with integral tubing and an inlet filter.

#### / Warning

Discard the humidification bottle or filter if the packaging appears damaged. Do not attempt to resterilize.

# **Note**

The filling of the bottle and tube fitting must be undertaken using aseptic technique.

Unscrew the cap from the humidification bottle to remove the tubing from the bottle.

Ensure that there are no kinks or twists in the tubing.

Fill the humidifier bottle with 125 mL of sterile, distilled water.

Remove the cap from the luer-lock fitting at the end of the inlet tubing.

Ensure that there are no kinks or twists in the tubing.

Refit the cap to the bottle. Ensure the tube orientation is correct with the tube exit positions running in a straight line from front to back with the luer-lock tube connector at the rear.

![](_page_22_Picture_4.jpeg)

Tube alignment

Fit the filter to the luer-lock fitting on the end of the inlet tubing.

Now that the humidification bottle has been filled with sterile water and the tubing set has been fitted, the assembly can be taken to incubator.

Open the lid to the humidifier chamber 10.

Lift the tube guide and rotate it to the rear of the incubator to expose the bottle cavity.

![](_page_23_Picture_2.jpeg)

# 🖓 Tip

When in the vertical position, the tube guide can be removed from the chamber to assist with cleaning.

Push the bottle into the cavity at the front of the chamber. Some resistance will be felt as the bottle is intended to be a snug fit between the heated walls of the chamber.

![](_page_24_Picture_2.jpeg)

Bottle position

Return the tube guide to its original position on top of the bottle. Ensure that all three tubes come through the centre slot.

![](_page_24_Picture_5.jpeg)

Tubes exiting through guide

Route the tubes through the curved guides into the left and right chambers. Push the tubes down into the grooves using your finger or a blunt clean object. The tubes should be a snug fit in the grooves to ensure good thermal contact. There is no need to push the tubes right down into the bottom of the grooves but they should sit just below the top surface.

The tube guide performs two important functions: it maintains the temperature around the tubing to minimise the risk of condensation forming in the tubes and restricting the gas flow; it prevents the tubes from becoming kinked.

If the outlet tubes are fitted with plugs, remove them now.

Lay the tubes along the grooves that run along the centre of each incubator chamber. If necessary, trim the tube ends, using sterile scissors, to ensure that they are approximately 10mm to 15mm from the end of chamber. Gently push the tubes down into the grooves so that they are secure.

![](_page_25_Picture_5.jpeg)

Tube routing to left and right chambers

Route the rear tube and filter over the top of the tube guide and connect to the gas port fitting at the rear of the humidifier chamber.

![](_page_26_Picture_2.jpeg)

Tube routing to the rear filter

# 💡 Tip

Before connecting the filter to the gas port fitting, twist the tubing and filter 90 degrees anticlockwise so that it will untwist as the luer-lock connection is made.

# **Note**

Ensure that there are no kinks or twists in the tubing.

Fit the clear humidifier cover over the tube guide as shown below.

![](_page_27_Picture_2.jpeg)

Close the lid of the humidifier chamber.

# **Note**

The humidifier bottle should be replaced every 4 weeks.

# **Note**

During normal operation the humidifier lid should be kept shut.

#### 2.3 External data collection

The BT37 Incubator can be connected directly to any application that supports the Modbus TCP-IP protocol by using the Ethernet connection. All critical parameters can be monitored via this interface. Details on the Modbus addresses supported by the incubator are provided in the section Modbus address map [60].

In addition, 6 ports are provided to allow independent PT100 temperature sensors to be fitted. These can be used to provide independent monitoring via any digital thermometer capable of reading PT100 sensors.

To fit an external PT100 sensor to the incubator, carefully push the sensor into one of the 6 ports provided; see External monitoring ports <sup>8</sup>. Refer to your sensor documentation for further details on how to monitor them. See the Monitoring <sup>59</sup> section for details on the sensor dimensions.

## 🖓 Tip

For network security, the BT37 Incubator should normally be left in read-only mode (see <u>Allowing</u> <u>network write access</u> [71<sup>h</sup>]). In read only mode, no changes can be made to any operating parameters via the network; changes to parameters will only be possible via the front panel of the incubator.

## 2.4 Connecting to the mains supply

# 🔔 Warning

- Check that the voltage requirements of the incubator, shown on the rating label, match the local mains supply voltage.
- The connector from the mains lead to the power supply is the main disconnect device. In the event of a fault occurring that requires the power to be disconnected immediately, disconnect the mains lead from the power supply or switch off at the mains wall power outlet.
- Ensure that the equipment is positioned so that the mains lead can be easily disconnected.

# Note

As soon as power is supplied to the incubator it will enter its power-on cycle.

Connect the mains lead to the mains inlet at the rear of the incubator.

Do not connect the mains lead to the wall power outlet until you are ready to start operating the incubator. See <u>Operating the incubator</u> 28.

**Operating the incubator** 

# Section

#### **3** Operating the incubator

This section provides details on how to operate the BT37 Incubator.

#### 3.1 Switching on the system

#### <u> Warning</u>

- The connector from the mains lead to the power supply is the main disconnect device. In the event of a fault occurring that requires the power to be disconnected immediately, disconnect the mains lead from the power supply or switch off at the mains wall power outlet.
- Ensure that the equipment is positioned so that the mains lead can be easily disconnected.

Refer to the section <u>Connecting to the mains supply</u> [25] for details on power requirements.

To apply power to the incubator, connect the mains lead from the mains inlet at the rear of the incubator to the wall power outlet. If the wall power outlet is switched, switch it on now. The BT37 Incubator does not have its own mains power on/off switch.

Once power is applied, the incubator will begin its power-up cycle 28.

#### 3.1.1 Power-up cycle

When the system is first switched on, it will perform a memory check and other internal diagnostic checks. It will then enter standby mode 38.

In standby mode, the backlight to the display will be switched off and the system will use the minimum amount of power necessary to allow external applications to continue to monitor its status (see External monitoring 24).

<Run>

• 37.1 37.1 C

To exit standby mode, press the **Enter** key on the front panel. The incubator will then begin to control the chamber temperatures and gas flow.

# 🖓 Tip

When the incubator leaves standby mode, alarms will be marked as 'expected'. See <u>Alarm</u> indicators [12] for more details.

If the system detected that it had previously been switched off while in normal operating mode, it will not enter standby mode on power up but will begin controlling the chambers immediately. This is regarded as a fault condition having occurred and an alarm will be raised.

# 💡 Tip

Before switching off the incubator, always put the system into standby mode. See <u>Standby mode</u> 38 and <u>Switching off</u> 38.

Should the system detect a memory failure at start-up, it will always enter standby mode and alarm. All settings will revert to their factory default conditions.

# **₿Note**

In the rare case of a memory failure you must check the configuration of the machine to ensure that the settings are correct for your application. You will also need to check the calibration of the unit as these settings will have been lost. See <u>Configuring the control parameters</u> and <u>Calibration</u> [45].

#### 3.2 Preparing the incubator for use

Before you can use the BT37 Incubator, the passwords for accessing the incubator and its control parameters must be defined. Using a password prevents unauthorised changes to the settings.

Further details are given in the <u>Setting the password</u> and <u>Configuring the control parameters</u> and <u>sections</u>.

# 💡 Tip

When the system enters its normal operating mode, the main menu will be displayed. In normal use many of these options will not be used. A full list of these options are given in the Main menu [54] section.

#### 3.2.1 Setting the password

Many of the features of the BT37 Incubator require a five digit password to be entered via the front panel.

To change the password, use the cursor keys to highlight the **Set password** option from the main menu.

| <set password=""></set> |        |  |  |  |  |
|-------------------------|--------|--|--|--|--|
| • 37.1                  | 37.1 C |  |  |  |  |

Then press the Enter key.

You will then need to enter the current password.

# 🖓 Tip

The factory-set default password is 00000.

If your password is correct you will be able to enter a new password.

Enter new password <1>0000 Edit

Edit the password as described in the Editing values 6 section.

#### 🖌 Tip

It is important that you do not forget this password. If you ever lose your password you will need to follow the procedure described in <u>Resetting the password</u> [30] in order to setup the incubator.

#### 3.2.1.1 Resetting the password

If you lose your password you will need to contact Planer plc to obtain a new password. This process is described below.

To reset the password, use the cursor keys to highlight the **Reset password** option from the main menu.

![](_page_33_Figure_11.jpeg)

Then press the Enter key.

A reset code will be displayed on the top line.

![](_page_33_Figure_14.jpeg)

This reset code will need to be provided to Planer plc who will be able to provide you with a new password. Do not exit this menu until the new password has been entered.

Enter the password as described in the Editing values Section.

You will now be able to change the password to your own value by following the steps in <u>Setting the</u> password 29.

#### 3.2.2 Configuring the control parameters

In order to use the incubator you will need to configure the control parameters.

Switch on the BT37 Incubator

When the power-up cycle has completed, use the cursor keys to highlight the Configure option.

| <configu< th=""><th>re&gt;</th><th></th><th></th></configu<> | re>    |  |  |
|--------------------------------------------------------------|--------|--|--|
| • 37.1                                                       | 37.1 C |  |  |

Then press the Enter key.

You will then need to enter your password.

If your password is correct the group selection menu will be displayed.

```
Select group to adjust
<Control settings>
```

If the password is incorrect you will still be able to view the settings but the title will show that they are read-only and cannot be modified.

There are 2 groups that can be selected; Control settings and Calibration settings.

Select the group that you need to modify. For a new unit this will normally be the **Control settings** as the system will have been calibrated at the factory.

If you do not want to modify any settings, use the cursor keys to select Cancel.

Use the cursor keys to select the parameter to be modified and press **Enter** to select that parameter.

Further details are provided in the sections Setting the temperatures 31 and Setting the gas flow 32.

#### 3.2.2.1 Setting the temperatures

The incubator will control the temperature of each chamber. The left and right chambers can be independently set to run at different temperatures.

 To change the control temperature, select Configure from the main menu and then use the cursor keys to select Control settings.

![](_page_34_Picture_19.jpeg)

• Use the cursor keys to select the setting that you want to adjust and press **Enter** when the required parameter is selected.

- There are 5 settings that can be modified. These are the Left temp, Right temp, gas Bleed on time, Bleed off time and Purge duration.
- The first two parameters adjust the nominal temperature set-points for the left and right chambers. The other parameters adjust the gas flow, which are explained in the section <u>Setting the gas flow</u> 32.
- To modify the left temperature select Left temp C and press Enter.

![](_page_35_Figure_4.jpeg)

- Use the keys to edit the value as described in the section Editing values 6.
- Repeat this process for the right-hand chamber.

# 🖓 Tip

The temperature set-points entered via the front panel adjust the nominal temperatures for each chamber. The lids and base of each chamber and the humidifier chamber are automatically adjusted to temperatures based upon these values. For details on these automatic adjustments please refer to the section <u>Temperature set-point offsets</u> [57].

#### 3.2.2.2 Setting the gas flow

The incubator has two gas flow modes: bleed and purge. The gas is fed to the chambers at a rate determined by the bleed low-flow rate and bleed high-flow rate.

# Note

The bleed low-flow, bleed high-flow and purge rates are fixed and cannot be adjusted from the front panel. They can be adjusted by a Service Engineer via the Modbus interface. See <u>Modbus address</u> <u>map</u> [60]. The default values for these settings are 20 mL/minute, 60 mL/minute and 360 mL/ minute respectively. Flow measurements are normalised to 0 C, 50% RH and 1 bar and refer to the total flow into the incubator. Each chamber receives 50% of the total flow.

32
The gas supply is continuously switched from a low to high flow according to a duty cycle defined by the bleed gas on-time and off-time. The gas flow is maintained when either lid is opened to ensure that the humidification bottle is maintained in a constant state. When either lid is moved from a open state to closed, the system provides gas at a flow rate defined by the purge gas flow rate for a period defined by the purge duration, after which the system reverts to the normal pulsed pattern. The gas flow is illustrated in the diagram below.

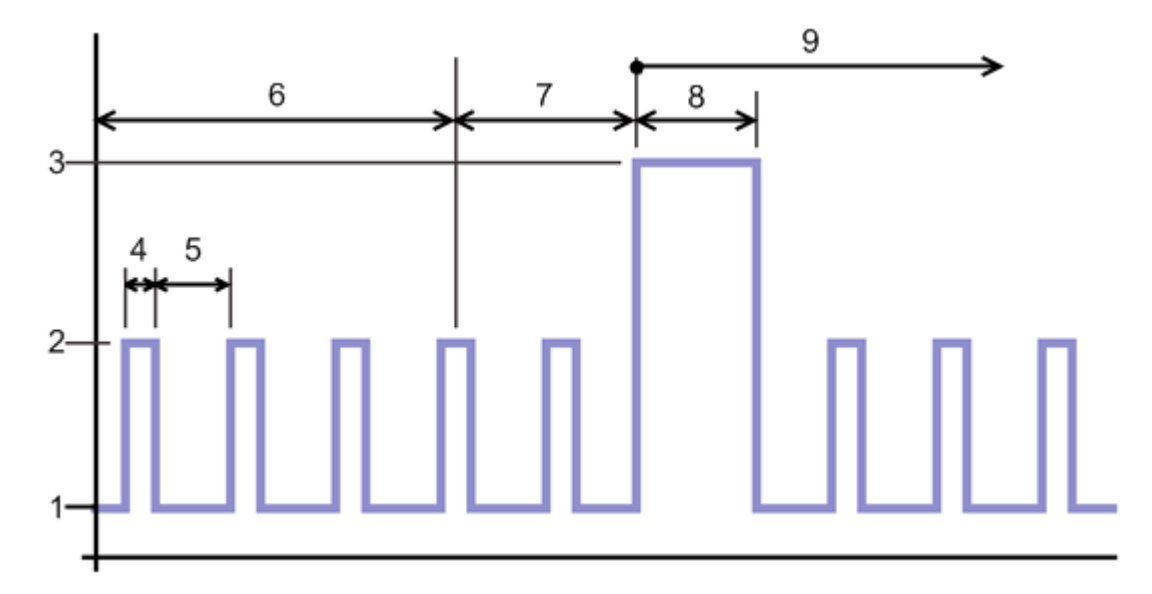

- 1. Bleed gas low flow rate
- 2. Bleed gas high flow rate
- 3. Purge gas flow rate
- 4. Bleed on time
- 5. Bleed off time set to zero for continuous bleed flow.
- 6. Period with both lids shut
- 7. Period with either door open.
- 8. Purge duration.
- 9. Period with lids shut again.

To change the gas parameters, select **Configure** from the main menu and then use the cursor keys to select **Control settings**.

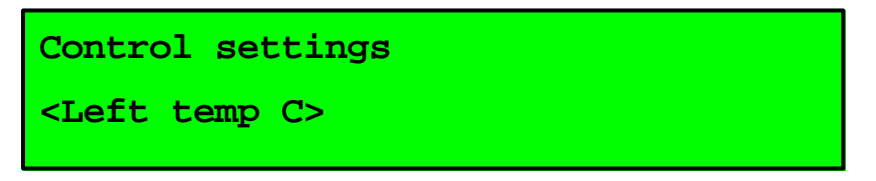

Use the cursor keys to select the setting that you want to adjust and press **Enter** when the required parameter is selected.

There are 5 settings that can be modified. These are the Left temp, Right temp, gas Bleed on

#### time, Bleed off time and Purge duration.

The last three parameters adjust the gas flow settings. The other parameters adjust the temperature settings, which are explained in the section <u>Setting the temperatures</u> 31<sup>1</sup>.

To modify the bleed on time select **Bleed on time s** and press Enter.

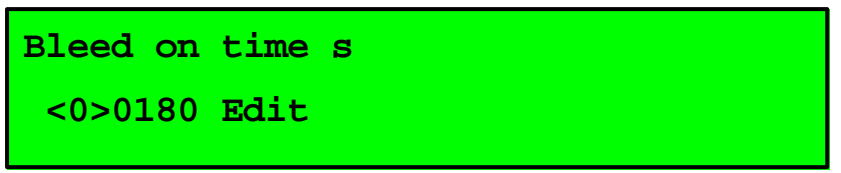

Use the keys to edit the value as described in the section Editing values 6.

Repeat this process for the bleed off time and purge duration.

Recommended values for these settings are:

| Bleed on time | Bleed off time | Purge duration |
|---------------|----------------|----------------|
| 300 s         | 900 s          | 180 s          |

# **Note**

In addition, after a bottle change the incubator will automatically generate a purge for a period of 540 seconds. This value is fixed and cannot be adjusted from the front panel. It can be adjusted by a Service Engineer via the Modbus interface. See <u>Modbus address map</u> 60.

# 💡 Tip

Use the **bottle change** mode (see <u>Changing the humidifier</u> 34)) to stop the gas flow while still maintaining the incubator temperature.

#### 3.2.3 Changing the humidifier

# / Warning

Discard the humidification bottle or filter if the packaging appears damaged. Do not attempt to resterilize.

# **Note**

The humidifier bottle should be replaced every 4 weeks.

Note

If necessary, transfer any samples to another incubator during the change.

The BT37 Incubator uses a disposable humidification bottle. Before changing bottles you must set the incubator into the bottle changing mode. This will switch off the gas supply and also show an expected alarm condition - see the <u>Status and alarm indicators</u> 12 section.

# 🖥 Tip

This is a good time to undertake routing cleaning of the incubator. See <u>Cleaning</u> [42].

To change the bottle, select Change bottle from the main menu and press Enter.

You will then need to enter your password.

If your password is correct the display will switch to the bottle changing screen.

<Bottle change - done?> • 37.1 37.1 C

Refer to the section <u>Installing the humidifier</u> [18] for details on how to fit a bottle.

When done, press Enter to return to the normal operating mode.

# **Note**

Ensure that bubbles can be seen through the liquid level indicator – see About the incubator 5.

Wait for the incubator to stabilise and the indicators to go green before returning any samples. See <u>Status and alarm indicators</u> 12<sup>1</sup>.

#### 3.3 Changing the display mode

The display normally shows the temperatures of the base of each chamber and the top line shows the menu option **Display mode**.

# 💡 Tip

36

The display uses small symbols to help identify the parameter being displayed. These are detailed below.

- Base temperature
- Lid temperature
- Gas flow rate

Set-point

S

Gas flow rate while purging

Pressing the **Enter** key when **Display mode** is selected will select the next available display mode. Pressing the key several times will cause the system to cycle through all the available display modes. The table below shows all of the available modes.

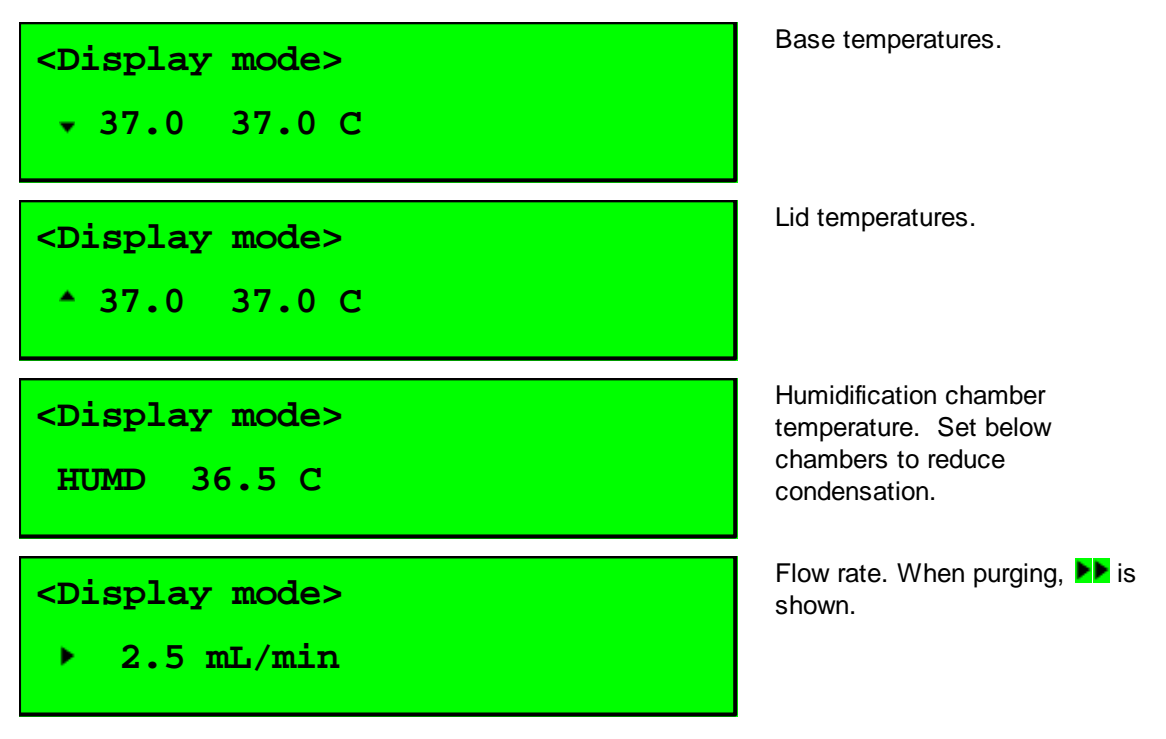

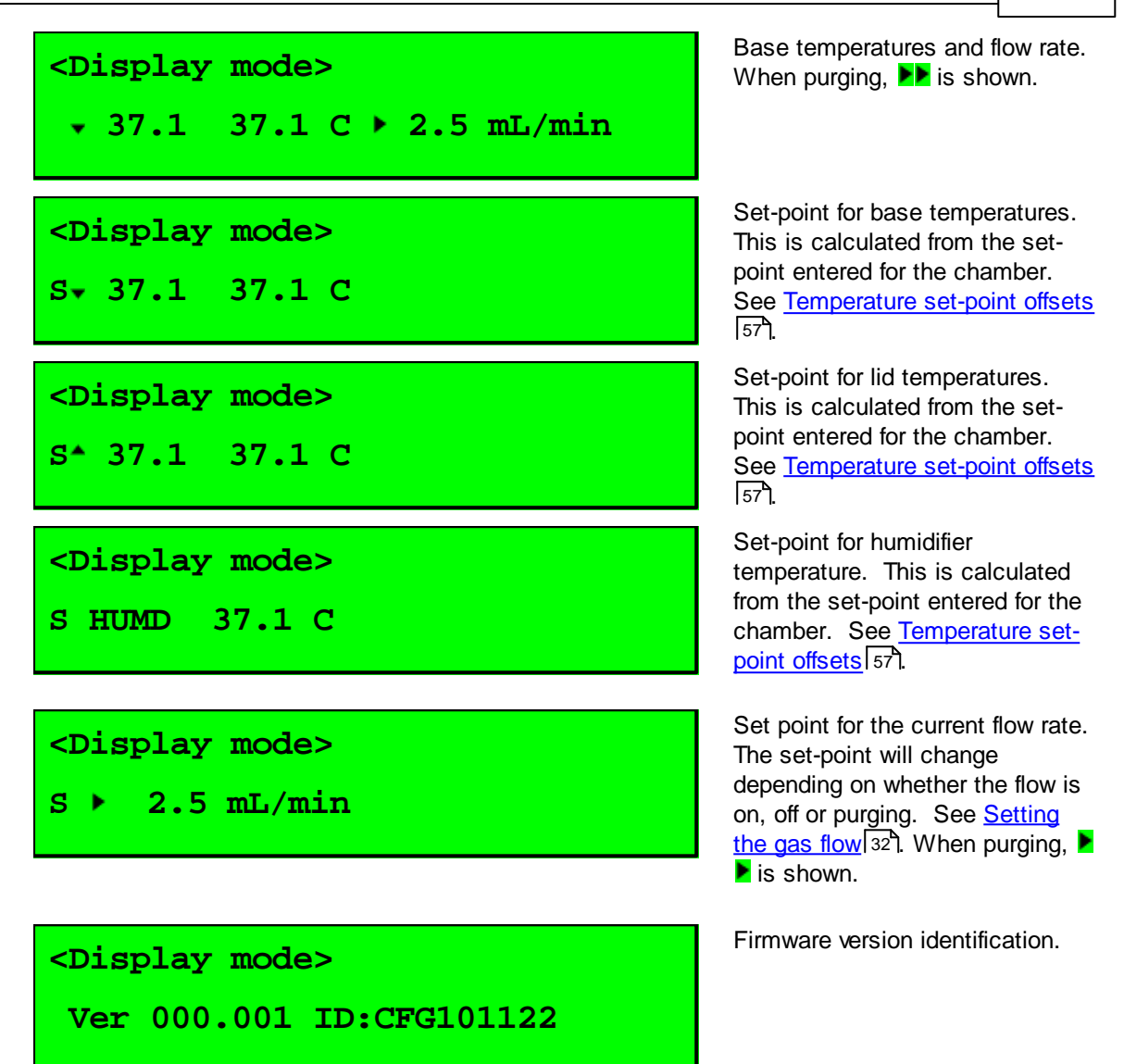

# 3.4 First time operation

When operated for the first time, leave the incubator running for 24 hours at the required set-point before adding any samples.

Check each chamber by using culture medium containing phenol red indicator.

Place the medium in culture dishes and leave them in both the right and left-hand chambers overnight.

Check that the phenol red indicator has changed to the expected salmon pink colour.

# 3.5 Shutting down the incubator

#### 3.5.1 Standby mode

38

If you are shutting down the incubator for a short period of time, use the cursor keys to select **Standby** from the main menu.

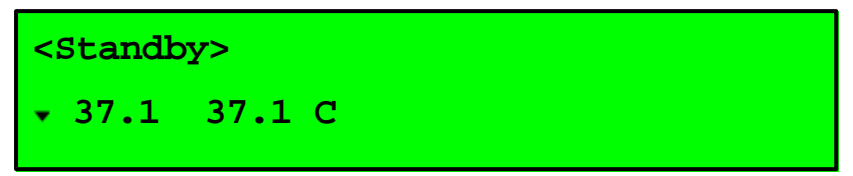

Press Enter to confirm the selection.

The system will now enter its standby mode.

<Run>
. 37.1 37.1 C

The backlight to the display will be switched off and the system will use the minimum amount of power necessary to allow Assure24seven to continue to monitor its status.

Both status indicators will be switched to orange. See the <u>Status and alarm indicators</u> [12] section.

To exit standby mode, press the Enter key on the front panel.

💡 Tip

In standby mode the power supply may be disconnected without an alarm occurring.

#### 3.5.2 Switching off

If the power supply is switched off, the incubator will run from its internal battery and sound an alarm. To switch the unit off for a long period, place the system into standby mode and then switch off the power at the main wall power outlet.

# **Note**

If you switch the unit off before you enter standby mode, the system will alarm and try to run from its internal battery.

#### **3.6 Battery backup**

# <u>/</u>Warning

The internal battery is not user-replaceable.

The BT37 Incubator is fitted with an internal sealed lead acid battery that is designed to support the incubator should the mains power supply fail. The exact period that the battery can support the incubator depends upon the charge state and the amount of energy that is being used to maintain the required temperature. The battery can typically maintain the set-point for 120 minutes.

If the mains power supply is disrupted while the unit is in standby mode, the incubator will be switched off and no alarms will sound. This is the normal method of shutting down.

If mains power is disrupted a power fail alarm will be triggered. The status indicators will flash red and the audible and external alarms will be switched on.

If any key is pressed the status indicators will stop flashing but will remain red until power is restored. The audible and external alarms will be switched off when the alarm is acknowledged.

If the incubator is left running from the battery, when the system detects that the battery is low the status indicators will start to flash again and the audible and external alarms will be reactivated.

# 🔔 Warning

If left running on a low battery the incubator will automatically switch off without further warning when the battery is exhausted. The period between detection of a low battery and switching off may be less than 2 minutes.

Routine maintenance and troubleshooting

# Section

# 4 Routine maintenance and troubleshooting

# / Warning

- Switch off the incubator and disconnect the mains supply before cleaning. See Switching off [38].
- The connector from the mains lead to the power supply is the main disconnect device. In the event of a fault occurring that requires the power to be disconnected immediately, disconnect the mains lead from the power supply or switch off at the mains wall power outlet.

# 4.1 Cleaning

# <u> Warning</u>

- Switch off the incubator and disconnect the mains supply before cleaning. See Switching off 381.
- Always allow the unit to dry fully before reconnecting the mains supply.
- Note that disinfectants are potentially hazardous to health. Ensure that you obtain a material safety data sheet (MSDS) before use and follow the instructions contained therein.
- Bleaches are corrosive and may damage sensitive components and metal surfaces within the chamber.
- The person responsible for the equipment must ensure that:
  - o the unit is decontaminated if hazardous material is spilt onto or into the equipment.
  - only cleaning materials compatible with the equipment are used. Incompatible materials may cause a hazard by reacting with the equipment or materials contained within.
  - your distributor or Planer plc is contacted if there is any doubt about the compatibility of cleaning materials to be used.

Clean the incubator periodically with a cloth containing 70% isopropyl alcohol.

Clean the gas vents at the rear of the incubator using a miniature bottle brush or 'pipe-cleaner' wetted with 70% isopropyl alcohol.

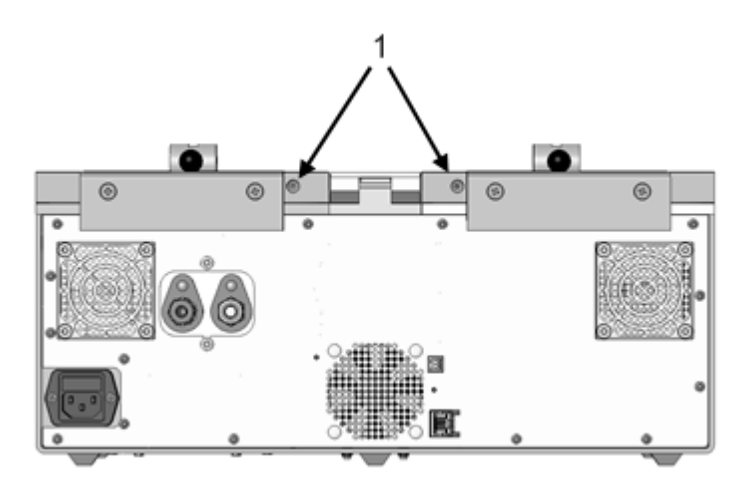

1. Gas vents

Clean the external monitoring ports using a miniature bottle brush or 'pipe-cleaner' wetted with 70% isopropyl alcohol. See the External monitoring ports section.

Leave the lids open until all fumes from the alcohol have gone.

Allow the unit to dry fully before reconnecting the mains supply.

# 4.2 Safety testing

# <u>/</u> Warning

- The BT37 Incubator is classified as electrical Class 1 equipment and must be earthed for safe operation.
- Repetition of potentially damaging high-voltage flash tests should be avoided.

The BT37 Incubator and the mains connecting cord should be regularly checked by suitably trained personnel, using a Portable Appliance Tester or similar equipment, to ensure adequate earth bonding.

The earth continuity of the mains installation must also be regularly inspected by the person responsible for the installation.

All mains leads should be checked for signs of damage and replaced if necessary.

All gas joints should be checked for leaks using soapy-water and looking any sign of any bubbles. Leaking joints should be corrected as described in the section, <u>Connecting the gas supply</u> 16.

#### 4.3 Running a system test

The BT37 Incubator includes a test mode which allows a quick system check to be run. To change or view a calibration offset, select **Test system** from the main menu.

<Test system> • 37.0 37.0 C

Then press Enter to start the test.

You will need to enter a valid password to initiate the test.

If your password is correct a warning message will be displayed..

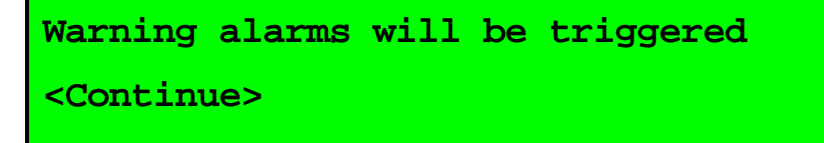

The tests will result in alarms being sounded. You should ensure that all appropriate personnel are aware that these alarms are to be expected. If you do not want to proceed with the test use the cursor keys to select **Exit**.

🖁 Tip

The unit will pause after each test and provide the options to Continue or Exit.

To continue with the test select Continue and press the Enter key.

A test pattern will be shown on the top line which can be used to detect a faulty line.

Select Continue to move to the next test.

Another test pattern will be shown, this time on the bottom line.

Select Continue to move to the next test.

The alarms will now be tested. Both status indicators should flash red, the internal alarm should sound and an external alarm, if fitted, should also sound. The display will show the following message.

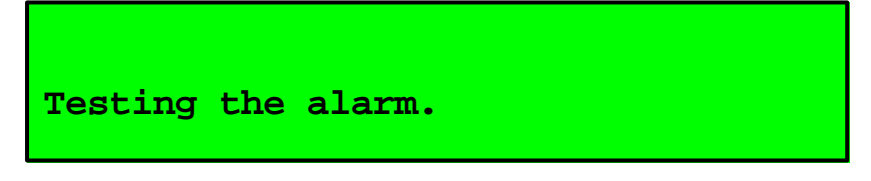

Press any key to clear the alarm message.

The display will show the following alarm message.

```
An alarm has been triggered.
```

<Continue>

Select Continue to move to the next test.

The display will then present an optional EMC test.

# Note

The EMC test will switch off the gas control and temperature control circuits. This test is only intended to be run by service personnel. You should normally select **Exit** at this point to terminate any further tests.

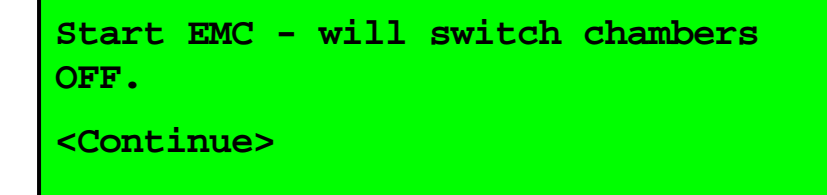

Select Continue to start the test.

The status indicators will go orange and the display will change to its EMC monitoring mode.

```
Running EMC - chambers OFF.
<Continue>
```

Select Continue to move to end the test.

The results of the test will be displayed.

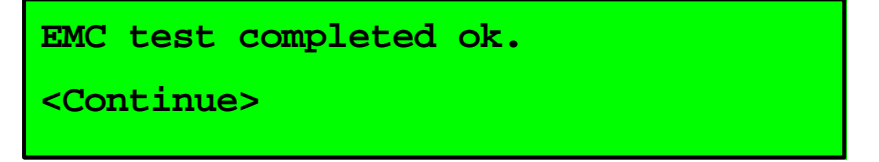

If a failure is displayed it may indicate the presence of high electrical interference in the area.

Pressing Continue again will end the tests and return to the main display.

#### 4.4 Calibration

The BT37 Incubator should be calibrated annually. There are a number of calibration offsets that can be adjusted to correct errors in the measurement system. Refer to the sections Temperature calibration [46] and Flow calibration [49] for details on how to determine the correct offsets.

To change or view a calibration offset, select Configure from the main menu and then use the

cursor keys to select Calibration offsets.

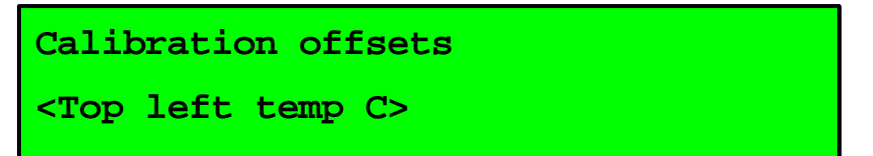

Use the cursor keys to select the setting that you want to adjust and press **Enter** when the required parameter is selected.

There are 6 temperature settings that can be modified:

- Cal offset top left temp
- Cal offset top right temp
- · Cal offset bottom left temp
- Cal offset bottom right temp,
- Cal offset humidifier temp

and 6 flow settings:

- Low flow cal at mL/min
- · Cal offset low flow cal mL/min
- Mid flow cal at mL/min
- Cal offset mid flow cal mL/min
- High flow cal at mL/min
- Cal offset high flow cal mL/min

Use the keys to edit the value as described in the section Editing values 6.

To leave the menu, use the cursor keys to select Cancel and press Enter.

#### 4.4.1 Temperature calibration

To check the temperatures you will need a calibrated temperature probe and suitable digital thermometer, hereafter called the reference probe. The reference probe should have an accuracy better than  $\pm 0.05$  °C. The probe dimensions must meet the requirements for a remote PT100 sensor as defined in the Monitoring section.

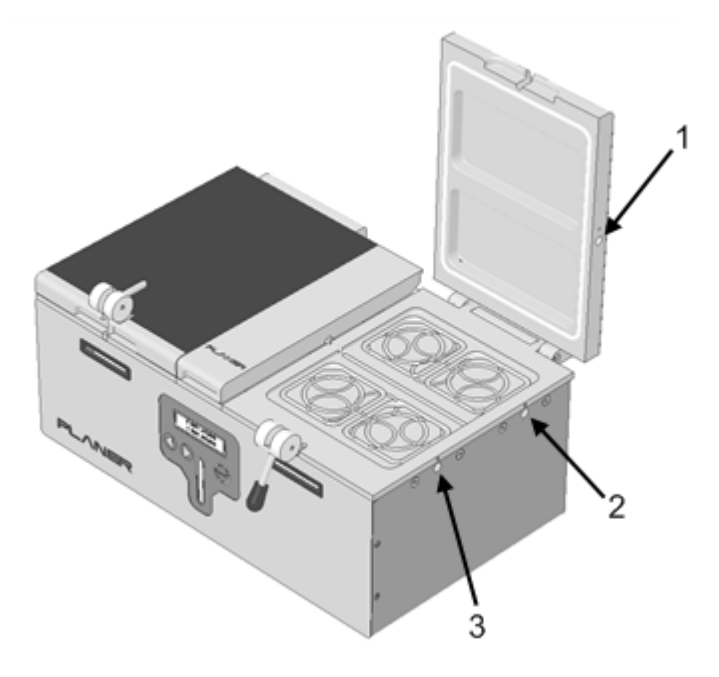

- 1. Lid monitoring port
- 2. Base rear monitoring port
- 3. Base front monitoring port

Allow the system to stabilise for at least 1 hour after switching on or after a set-point change before calibrating.

Use the reference probe to measure the temperature of the lid and the base using the monitoring ports. For calibration purposes the average of the front and rear ports should be used for the base. The front and rear ports should be within  $\pm 0.2$  °C of each other. If they are outside these limits, contact your distributor.

The humidifier should be checked by placing the reference probe on the left-hand side of the humidifier chamber so that its measuring region is positioned at the location shown below. The positions X and Y are measured relative to the tube-guide pivot pin;  $X = 50 \pm 5$  mm and  $Y = 35 \pm 5$  mm. The probe may be temporarily taped in position.

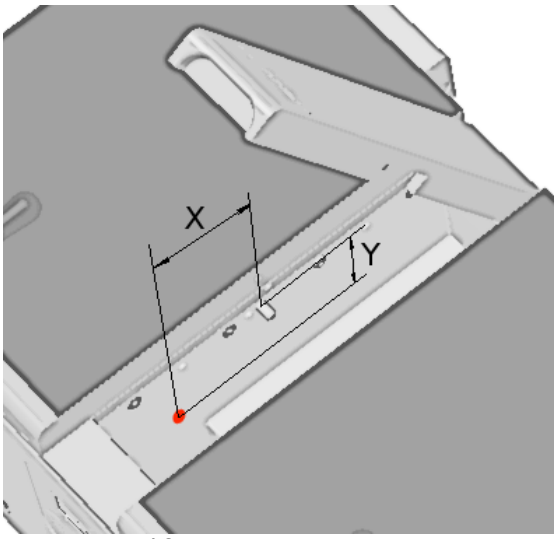

Humidifier measurement position

The probe should be gently pressed against the side wall and sheltered from ambient air disturbances by placing an expanded-polystyrene block between the right-hand side of the chamber and the probe as shown below.

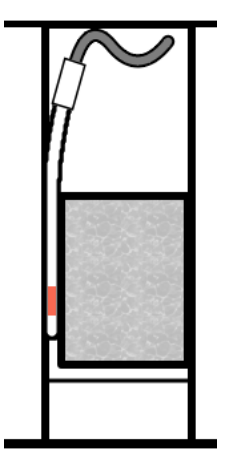

Expanded-polystyrene block location

Change the display mode, see <u>Changing the display mode</u> (36), to show the set-points for the left base, right base, left lid, right lid and humidifier.

The error may be calculated by subtracting the measured temperature from the associated set-point. i.e in the following equation SP refers to the set-point and MV (measured variable) to the measured temperature.

error = SP - MV

49

If the magnitude of the error is less than 0.1 °C no change is necessary. If a correction is to be applied, adjust the calibration offset as follows.

Locate the current offset value as described in the <u>Calibration</u> 45 section.

Note the error must subtracted from the current offset. i.e

new offset = current offset - error.

Change the current value to the new offset and then select **OK** and press **Enter** to save the changes. More information on editing values is given in the section **Editing values** 6.

#### 4.4.2 Flow calibration

To check the flow you will need a flow meter with an accuracy better than  $\pm$  0.1 mL/minute and an inlet pressure requirement of less than 0.08 bar at 360mL/min.

Set the BT37 Incubator into the change bottle mode - see Changing the humidifier.

Disconnect the bottle from the gas port at the rear of the humidifier chamber. See the humidifier chamber 10.

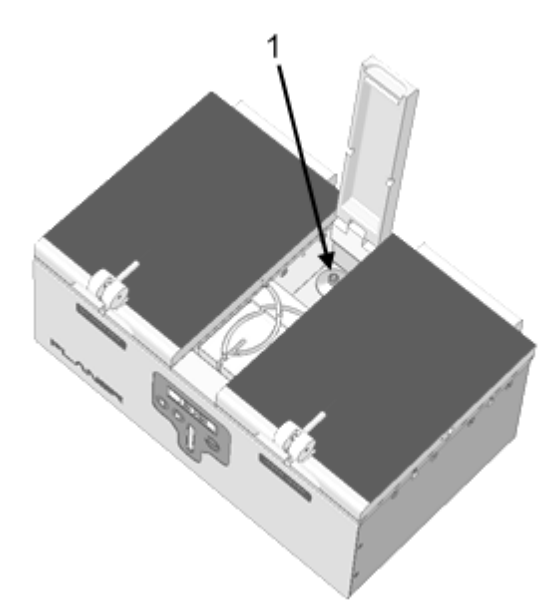

1. Gas filter fitted to luer-lock gas port

Connect the flow meter to the gas port.

Exit the bottle change mode to revert to normal control.

The flow recorded by the flow meter should be seen to switch high and low according to the bleed on and off times. See <u>Setting the gas flow</u> 32. If the bleed flow on-time is too short to allow the flow meter to stabilise, the time may need to be extended.

The unit allows three-point calibration for low, medium and high flows. These equate to the Bleed low flow, Bleed high flow and Purge Flow levels.

Use the flow meter to record the actual flow rate during the bleed off-time, and the bleed on-time. Open and shut the lids to force a gas purge and then record the actual flow during the purge. You

should now have 3 readings providing the actual flow during each of the 3 states.

Change the display mode, see <u>Changing the display mode</u> [36], to show the set-point for the flow. Record the associated flow set-point for each of the 3 flow states.

The error may be calculated by subtracting the measured flow from the set-point, i.e. in the following equation SP refers to the set-point and MV (measured variable) to the measured flow.

error = SP - MV

If the error is less than 0.1 mL/minute no change is necessary. If a correction is to be applied, adjust the calibration offset as follows.

Locate the current cal offset value as described in the <u>Calibration</u> 45 section.

Locate the current offset value as described in the <u>Calibration</u> 45 section.

Note the error must subtracted from the current offset, i.e.

new offset = current offset - error.

The uncorrected flow rate that was being measured internally by the incubator should be calculated by subtracting the current offset from the SP value.

uncorrected value = SP - current offset

For each flow state, change the offsets, **Cal offset Low flow mL/min**, **Cal offset Mid flow mL/ min** and **Cal offset High flow mL/min** to the associated **new offset** values calculated above and then select **OK** and press **Enter** to save the changes.

In addition, for each flow state, change the associated calibration points, Low flow cal at mL/min, Mid low cal at mL/min and High flow cal at mL/min to the associated uncorrected value calculated above and then select OK and press Enter to save the changes.

More information on editing values is given in the section Editing values 61.

### 4.5 Troubleshooting

Should any problem persist please contact your distributor for assistance.

| Fault                    | Possible cause                                                              | Corrective action                                                                               |
|--------------------------|-----------------------------------------------------------------------------|-------------------------------------------------------------------------------------------------|
| Display is not on.       | The backlight may be off<br>indicating that the unit is in<br>standby mode. | None- this is normal if standby<br>mode is selected. See the<br><u>Standby mode</u> 38 section. |
| Temperature error occurs | Room ambient temperature<br>may be too close to the set-<br>point.          | Check the room ambient and refer to the <u>control</u> <u>specification</u> 55 <sup>1</sup> .   |
|                          | The set-point may have been adjusted by a large value.                      | Allow time for the temperature to settle.                                                       |
|                          | Check that the set-point is within specification.                           | Refer to the <u>control</u><br>specification 55                                                 |

Routine maintenance and troubleshooting

51

| Fault             | Possible cause                                       | Corrective action                                        |
|-------------------|------------------------------------------------------|----------------------------------------------------------|
| Flow errors occur | Check the gas pressure is correct.                   | Refer to the <u>gas connections</u>                      |
|                   | Check that the tubes from the bottle are not kinked. | See Installing the humidifier                            |
|                   | Check that the gas filter has not become wetted.     | See Installing the humidifier                            |
|                   | Check that the set-point is within specification.    | Refer to the <u>control</u><br><u>specification</u> 55ী. |

#### 4.5.1 Resetting the system

The system includes an internal watchdog so that should the system stop running for any reason, the device will automatically restart. In the unlikely event that it is necessary to reset the processor, locate the reset switch at the rear of the incubator.

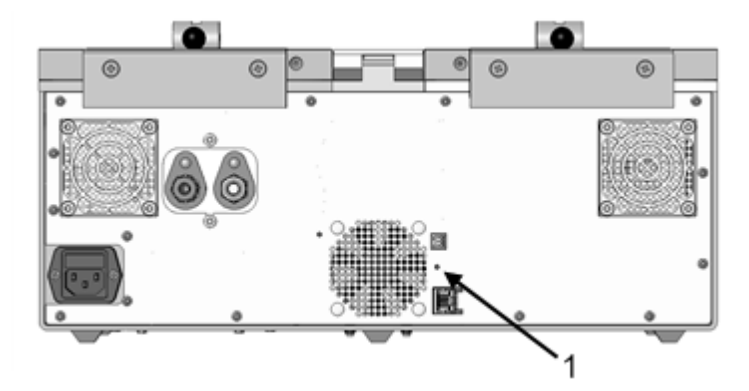

#### 1. Reset switch

The switch is recessed behind a small hole to prevent accidental operation.

Depress the switch using the tip of a ball-point pen or similar object.

Keep it depressed for 1 second and then release. The processor will then restart.

### 4.6 Returning for service

Should the BT37 Incubator need to be sent back to Planer plc for repair, or if the unit is to be inspected, maintained or repaired on-site by Planer plc, the <u>Safety Declaration form</u> [72] must be completed.

**Additional information** 

# Section

# 5 Additional information

# 5.1 Main menu

When the system enters its main operating mode a number of options are available from the menu. Many of these options are not required for normal day to day use. The full list of options is shown below.

| Menu option    | Notes                                                                                                    |
|----------------|----------------------------------------------------------------------------------------------------|
| Display mode   | See <u>Changing the display mode</u> 36                                                                                                    |
| Change bottle  | See <u>Changing the humidifier</u> 34 <sup>1</sup> .                                                                                                    |
| Configure      | From this option key operating parameter and calibration information can be set. See <u>Configuring the control parameters</u> [31] and <u>Calibration</u> [45]. |
| Test system    | This function allows a system test to be performed. See <u>Running</u><br><u>a system test</u> 44.                                                               |
| Set password   | See <u>Setting the password</u> [29].                                                                                                    |
| Reset password | See <u>Setting the password</u> 29 <sup>3</sup> .                                                                                                    |
| Modbus mode    | See Allowing network write access 71 h.                                                                                                    |
| Standby        | See <u>Standby mode</u> [38].                                                                                                    |

# 5.2 Specifications

# 5.2.1 System specifications

| Dimensions            | 420 mm wide x 270 mm deep x 210 mm high                 |
|-----------------------|---------------------------------------------------------|
| Weight                | 15.5 kg                                                 |
| Storage temperature   | -10 °C to +50 °C                                        |
| Storage humidity      | 5% to 95% relative humidity non-condensing              |
| Operating environment | For indoor use only                                     |
| Operating temperature | +5 °C to +40 °C for safe operation                      |
|                       | See <u>Control</u> िड्डी table for control limitations. |
| Operating humidity    | 5% to 90% relative humidity non-condensing              |
| Altitude              | up to 2000 m                                            |
| Pollution degree      | Pollution degree 2 (BS EN61010-1)                       |
| IP rating             | IP31                                                    |

# 5.2.2 Control

| Temperature control range        | (ambient + 5 °C) to (ambient + 20 °C)<br>Upper temperature must not exceed 40 °C.                                           |
|----------------------------------|----------------------------------------------------------------------------------------------------|
| Temperature measurement accuracy | ± 0.2 °C                                                                                                    |
| Temperature control accuracy     | ± 0.1 °C measured after any transient effects due to set-<br>point changes have subsided.                                   |
| Flow control range               | 0 ml/minute to 900 mL/minute Flow measurements are normalised to 0 C , 50% RH and 1 bar.                                    |
| Flow accuracy                    | The greater of $\pm$ 10% or $\pm$ 0.3 ml/minute                                                                             |
| Flow control accuracy            | The greater of $\pm$ 5% or $\pm$ 0.2 ml/minute measured after any transient effects due to set-point changes have subsided. |

#### 5.2.3 Capacity

| Dishes per chamber | 4 x NUNC 4 well dishes,       |
|--------------------|-------------------------------|
|                    | 4 x NUNC 60 mm Petri dishes   |
|                    | 10 x NUNC 30 mm Petri dishes  |
|                    | 4 x MINITUB 5 well dishes     |
|                    | 4 x FALCON 60 mm Petri dishes |
|                    |                               |

#### 5.2.4 Power

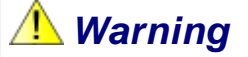

- The internal battery is not user-replaceable and may only be replaced by persons trained in the servicing of this equipment.
- The battery must only be replaced with a battery of the same type and rating.

| Power requirements (see note) Includes Controller | 100 - 240 V~<br>50/60Hz<br>2 A                   |
|---------------------------------------------------|--------------------------------------------------|
| Internal battery backup                           | Gelled sealed lead acid battery<br>12 V x 12 A.h |

**Note**. The BT37 Incubator system is designed to be connected to an Installation Category (overvoltage category) II mains supply as defined in IEC 60364-4-443

#### 5.2.5 Gas supply

| Gas supply      | Premixed gas. Typically 6% $CO_2$ , 5% $O_2$ , balance $N_2$ |
|-----------------|--------------------------------------------------------------|
| Supply pressure | 1.5 ± 0.15 bar                                               |
| Connectors      | SWAGELOK 1/4" tube fitting                                   |

#### 5.2.6 External alarm connections

# <u> Warning</u>

- Any circuit connected to the alarm output must be within the limits stated below.
- Any circuit connected to the alarm output must meet the requirements for an accessible part as defined in EN 61010-1 or its equivalent.
- The alarm output must not be used in safety critical applications.

The BT37 Incubator is fitted with a connector for fitting to an external alarm. The incubator provides 3 volt-free( dry) terminals which provide normally-open and normally-closed contacts as shown in the diagrams below.

| Connector type                                      | Phoenix 3 way horizontal PCB header. Manufacturer's part number 1181451 |
|-----------------------------------------------------|-------------------------------------------------------------------------|
| Maximum voltage                                     | 30 V DC                                                                 |
| Maximum current                                     | 1 A                                                                     |
| Pin connections in normal operating mode            |                                                                         |
| Pin connections in alarm mode or power disconnected |                                                                         |

#### 5.2.7 Temperature set-point offsets

When a set-point is entered for the left or right chamber this is used as the nominal chamber temperature. The temperatures for the lids, bases and humidifier chamber are individually controlled. The actual set-points for each part of the system are automatically calculated from the entered set-points. The 7 actual temperature set-points are illustrated in the diagram below.

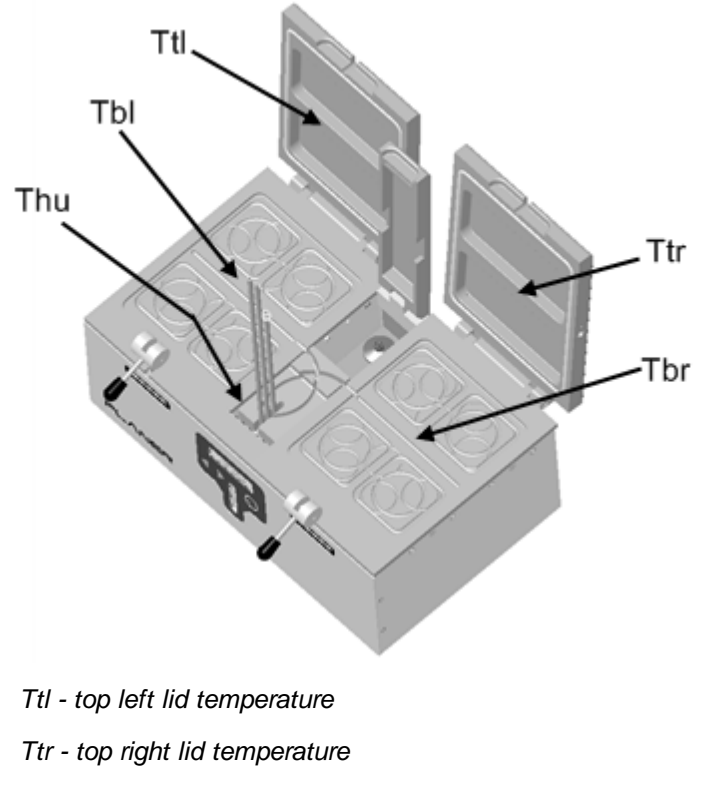

- Tbl bottom left base temperature
- Tbr bottom right base temperature
- Thu humidifier temperature

The actual set-points are calculated using the formulae below.

| SPL         | = the left-hand chamber set-point                                                  |
|-------------|------------------------------------------------------------------------------------|
| SPR         | = the right-hand chamber set-point                                                 |
| SP_MIN      | = the lowest temperature from SPL and SPR.                                         |
| TOP_OFFSET  | = the top temperature offset defined by the offset top temperatures parameter.     |
| BASE_OFFSET | = the base temperature offset defined by the offset bottom temperatures parameter. |
| HUM_OFFSET  | = the humidifier temperature offset defined by the offset humidifier temperature   |
| parameter.  |                                                                                    |
| -           |                                                                                    |

Then

# 💡 Tip

The offset top temperatures, offset bottom temperatures and offset humidifier temperature are factory set to 0, 0 and -2 °C respectively. These cannot be modified via the front panel. These values can only be modified via the Modbus interface but they should not normally be adjusted. See the Modbus address map [60] section.

#### 5.2.8 Monitoring

# 🔔 Warning

The unit should only be connected to an Ethernet LAN internal to the building.

| Feature              | Controller                                                                                                    |
|----------------------|----------------------------------------------------------------------------------------------------|
| LAN                  | 10 Base T Ethernet - RJ45 shielded. Modbus-TCP-IP protocol.                                                                                                    |
| Remote PT100 sensors | PT100 Class A to EN60751.<br>In order to fit the monitoring ports the sensor must meet the<br>following specification:<br>Maximum diameter 2.51 mm.<br>Minimum length 100 mm.<br>Sensing region should be within 15 mm of the tip. |

#### 5.2.8.1 Remote monitoring

The BT37 Incubator includes a number of variables that can be accessed using the Modbus TCP-IP protocol. All of the values are held within holding registers but there are some non-standard requirements that must be followed in order to access the values. These requirements are explained in the Modbus address map [60] section.

For normal use the only parameters that need to be accessed are held in the PID Information group. These are continually updated and should not be written to. For details of the addresses refer to the Modbus address map [60].

# 🖓 Tip

For network security, the BT37 Incubator should normally be left in read-only mode (see <u>Allowing</u> <u>network write access</u> [71<sup>th</sup>). In read only mode, no changes can be made to any operating parameters via the network; changes to parameters will only be possible via the front panel of the incubator.

#### 5.2.8.1.1 Modbus address map

# **Note**

Values may be read safely without impacting on the operation of the incubator. Modifying parameters should normally only be undertaken by qualified service personnel or under their guidance. Entering incorrect values may impair the performance of the product. The system is normally protected from external modification. See <u>Allowing network write access</u> [71].

The BT37 Incubator includes a number of variables that can be accessed using the Modbus TCP-IP protocol. All of the values are held within holding registers but there are some non-standard requirements that must be followed in order to access the values.

Holding registers are configured in groups and any command that accesses multiple registers must be restricted to addresses within one group; the range of addresses cannot cross a group boundary.

As an additional security measure, registers can only be written to if the system has been placed into read-write mode from the front panel. See <u>Allowing network write access</u> [71].

The full memory map is shown below. Note that the addresses in the table, Modbus PDU address, are the addresses passed in the Modbus TCP-IP packets. Controlling applications may require the data model address which is typically the PDU address + 1.

| Hidden group             |                               |       |       |
|--------------------------|-------------------------------|-------|-------|
| Modbus<br>PDU<br>address | Parameter                     | Units | Notes |
| 0                        | Non-volatile memory<br>marker | NA    |       |

Some of the addresses in the tables below are not externally accessible.

| Control settings group   |                                  |                     |       |
|--------------------------|----------------------------------|---------------------|-------|
| Modbus<br>PDU<br>address | Parameter                        | Units               | Notes |
| 1                        | Start of control settings marker | NA                  |       |
| 2                        | User set-point for left chamber  | 10 <sup>-2</sup> °C |       |
| 3                        | User set-point for right chamber | 10 <sup>-2</sup> °C |       |
| 4                        | Bleed flow on time               | s                   |       |
| 5                        | Bleed flow off time              | s                   |       |
| 6                        | Purge flow on time               | s                   |       |
| 7                        | Bottle change purge on time      | s                   |       |

| Calibration offsets group |                                  |                         |       |
|---------------------------|----------------------------------|-------------------------|-------|
| Modbus<br>PDU<br>address  | Parameter                        | Units                   | Notes |
| 20                        | Calibration offsets marker       | NA                      |       |
| 21                        | Offset temperature top<br>left   | 10 <sup>-2</sup> °C     |       |
| 22                        | Offset temperature top right     | 10 <sup>-2</sup> °C     |       |
| 23                        | Offset temperature bottom left   | 10 <sup>-2</sup> °C     |       |
| 24                        | Offset temperature bottom right  | 10 <sup>-2</sup> °C     |       |
| 25                        | Offset temperature<br>humidifier | 10 <sup>-2</sup> °C     |       |
| 26                        | Low flow nominal                 | 10 <sup>-1</sup> mL/min |       |
| 27                        | Offset low flow                  | 10 <sup>-1</sup> mL/min |       |
| 28                        | Mid flow nominal                 | 10 <sup>-1</sup> mL/min |       |
| 29                        | Offset mid flow                  | 10 <sup>-1</sup> mL/min |       |
| 30                        | High flow nominal                | 10 <sup>-1</sup> mL/min |       |
| 31                        | Offset high flow                 | 10 <sup>-1</sup> mL/min |       |

| System calibration offsets group |                                   |                  |       |
|----------------------------------|-----------------------------------|------------------|-------|
| Modbus<br>PDU<br>address         | Parameter                         | Units            | Notes |
| 40                               | System calibration offsets marker | NA               |       |
| 41                               | Mains good threshold              | raw adc<br>value |       |
| 42                               | Battery good threshold            | raw adc<br>value |       |

| PID coefficients group   |                                       |                                                                                       |       |
|--------------------------|---------------------------------------|---------------------------------------------------------------------------------------|-------|
| Modbus<br>PDU<br>address | Parameter                             | Units                                                                                 | Notes |
| 50                       | PID coefficients marker               | NA                                                                                    |       |
| 51, 52,<br>53, 54        | temp top left KP, KI, KD,<br>Type     | 10 <sup>-2</sup> %/°C<br>10 <sup>-2</sup> %/[°C.s]<br>10 <sup>-2</sup> %/[°C/s]<br>NA |       |
| 55, 56,<br>57, 58        | temp top right KP, KI, KD,<br>Type    | 10 <sup>-2</sup> %/°C<br>10 <sup>-2</sup> %/[°C.s]<br>10 <sup>-2</sup> %/[°C/s]<br>NA |       |
| 59, 60,<br>61, 62        | temp bottom left KP, KI,<br>KD, Type  | 10 <sup>-2</sup> %/°C<br>10 <sup>-2</sup> %/[°C.s]<br>10 <sup>-2</sup> %/[°C/s]<br>NA |       |
| 63, 64,<br>65, 66        | temp bottom right KP, KI,<br>KD, Type | 10 <sup>-2</sup> %/°C<br>10 <sup>-2</sup> %/[°C.s]<br>10 <sup>-2</sup> %/[°C/s]<br>NA |       |
| 67, 68,<br>69, 70        | temp humidifier KP, KI,<br>KD, Type   | 10 <sup>-2</sup> %/°C<br>10 <sup>-2</sup> %/[°C.s]<br>10 <sup>-2</sup> %/[°C/s]<br>NA |       |
| 71, 72,<br>73, 74        | flow standard KP, KI, KD,<br>Type     | 10 <sup>-2</sup> %/°C<br>10 <sup>-2</sup> %/[°C.s]<br>10 <sup>-2</sup> %/[°C/s]<br>NA |       |
| 75, 76,<br>77, 78        | flow purge KP, KI, KD,<br>Type        | 10 <sup>-2</sup> %/°C<br>10 <sup>-2</sup> %/[°C.s]<br>10 <sup>-2</sup> %/[°C/s]<br>NA |       |

| Security group           |                       |       |                           |
|--------------------------|-----------------------|-------|---------------------------|
| Modbus<br>PDU<br>address | Parameter             | Units | Notes                     |
| 90                       | Security group marker | NA    | Not accessible externally |
| 91                       | Password hi           | NA    | Not accessible externally |
| 92                       | Password low          | NA    | Not accessible externally |
| 93                       | Read - write control  | NA    | Not accessible externally |

| Set-point manager group  |                                    |                         |                                                                                          |
|--------------------------|------------------------------------|-------------------------|------------------------------------------------------------------------------------------|
| Modbus<br>PDU<br>address | Parameter                          | Units                   | Notes                                                                                    |
| 100                      | Set-point group marker             |                         |                                                                                          |
| 101                      | Offset top temperatures            | 10 <sup>-2</sup> °C     |                                                                                          |
| 102                      | Offset bottom<br>temperatures      | 10 <sup>-2</sup> °C     |                                                                                          |
| 103                      | Offset humidifier<br>temperature   | 10 <sup>-2</sup> °C     |                                                                                          |
| 104                      | Bleed flow rate low                | 10 <sup>-1</sup> mL/min |                                                                                          |
| 105                      | Bleed flow rate high               | 10 <sup>-1</sup> mL/min |                                                                                          |
| 106                      | Purge flow rate                    | 10 <sup>-1</sup> mL/min |                                                                                          |
| 107                      | Alarm error chamber temperature    | 10 <sup>-2</sup> °C     |                                                                                          |
| 108                      | Alarm error humidifier temperature | 10 <sup>-2</sup> °C     |                                                                                          |
| 109                      | Alarm error flow bleed flow rate   | 10 <sup>-1</sup> mL/min |                                                                                          |
| 110                      | Alarm error purge flow rate        | 10 <sup>-1</sup> mL/min |                                                                                          |
| 111                      | Alarm acknowledge<br>suppression   | S                       | Repeat alarms are suppressed<br>for this period once<br>acknowledged at the front panel. |

| Set-point                | Set-point manager group        |       |                                                                                                    |  |
|--------------------------|--------------------------------|-------|----------------------------------------------------------------------------------------------------|--|
| Modbus<br>PDU<br>address | Parameter                      | Units | Notes                                                                                                    |  |
| 112                      | Alarm set-point suppression    | s     | Flow rate alarms are<br>suppressed for this period<br>following a set point change.                             |  |
| 113                      | Alarm expectation delay        | s     | Temperature alarms are<br>expected for this period after a<br>set-point change.                                 |  |
| 114                      | Auto flow calibration period   | S     | Time between flow calibrations.                                                                                 |  |
| 115                      | Auto flow calibration duration | S     | Time that the flow should be switched off for a calibration                                                     |  |
| 116                      | Suppress power fail            | s     | Minimum duration of a power failure to be flagged as an alarm.                                                  |  |
| 117                      | External alarm delay           | S     | Period that an alarm has to have<br>remained unacknowledged<br>before the external alarm is<br>triggered.       |  |
| 118                      | Alarm hold-off time            | S     | From version 1.0.18. Period for<br>which an alarm condition must<br>be present before an alarm is<br>indicated. |  |

| UI group                 |                  |       |                                                           |
|--------------------------|------------------|-------|-----------------------------------------------------------|
| Modbus<br>PDU<br>address | Parameter        | Units | Notes                                                     |
| 130                      | UI group marker  | NA    |                                                           |
| 131                      | Standby mode     | NA    | 0 = normal 1 = Standby mode                               |
| 132                      | Unexpected reset | NA    | 0 = normal 1 = unexpected reset to report on next restart |

| Diagnostics limits group |                             |                  |       |
|--------------------------|-----------------------------|------------------|-------|
| Modbus<br>PDU<br>address | Parameter                   | Units            | Notes |
| 150                      | Diagnostics limit marker    | NA               |       |
| 151, 152                 | Temp minimum Hi, Lo         | raw adc<br>value |       |
| 153, 154                 | Temp maximum Hi, Lo         | raw adc<br>value |       |
| 155, 156                 | Flow minimum Hi, Lo         | raw adc<br>value |       |
| 157, 158                 | Flow maximum Hi, Lo         | raw adc<br>value |       |
| 159, 160                 | Reference minimum Hi,<br>Lo | raw adc<br>value |       |
| 161, 162                 | Reference minimum Hi,<br>Lo | raw adc<br>value |       |
| 163                      | Temperature delta           | raw adc<br>value |       |
| 164                      | Flow deltat                 | raw adc<br>value |       |
| 165                      | Reference deltat            | raw adc<br>value |       |
| 166                      | Weight old reading          | NA               |       |
| 167                      | Weight new reading          | NA               |       |

| Hidden group             |                        |       |       |
|--------------------------|------------------------|-------|-------|
| Modbus<br>PDU<br>address | Parameter              | Units | Notes |
| 200                      | Volatile memory marker | NA    |       |

| PID information group         |                                                    |                                                                                                    |                                                                   |
|-------------------------------|----------------------------------------------------|----------------------------------------------------------------------------------------------------|-------------------------------------------------------------------|
| Modbus<br>PDU<br>address      | Parameter                                          | Units                                                                                                    | Notes                                                             |
| 201                           | PID information marker                             | NA                                                                                                    |                                                                   |
| 202                           | Input counter                                      | NA                                                                                                    | Incremented on every update of the data                           |
| 203                           | Purging                                            | NA                                                                                                    | 0 if not purging, 1 when purge on                                 |
| 204                           | Consolidated alarm                                 | NA                                                                                                    | bit sensitive value for alarms. See <u>Consolidated alarm.</u> 70 |
| 205, 206,<br>207, 208,<br>209 | Temp top left<br>SP, PV, CO, PV_MIN,<br>PV_MAX     | 10 <sup>-2</sup> °C,<br>10 <sup>-2</sup> °C,<br>10 <sup>-2</sup> %,<br>10 <sup>-2</sup> °C,<br>10 <sup>-2</sup> °C                     |                                                                   |
| 210, 211,<br>212, 213,<br>214 | Temp top right<br>SP, PV, CO, PV_MIN,<br>PV_MAX    | 10 <sup>-2</sup> °C,<br>10 <sup>-2</sup> °C,<br>10 <sup>-2</sup> %,<br>10 <sup>-2</sup> °C,<br>10 <sup>-2</sup> °C                     |                                                                   |
| 215, 216,<br>217, 218,<br>219 | Temp bottom left<br>SP, PV, CO, PV_MIN,<br>PV_MAX  | 10 <sup>-2</sup> °C,<br>10 <sup>-2</sup> °C,<br>10 <sup>-2</sup> %,<br>10 <sup>-2</sup> °C,<br>10 <sup>-2</sup> °C                     |                                                                   |
| 220, 221,<br>222, 223,<br>224 | Temp bottom right<br>SP, PV, CO, PV_MIN,<br>PV_MAX | 10 <sup>-2</sup> °C,<br>10 <sup>-2</sup> °C,<br>10 <sup>-2</sup> %,<br>10 <sup>-2</sup> °C,<br>10 <sup>-2</sup> °C                     |                                                                   |
| 225, 226,<br>227, 228,<br>229 | Temp humidifier<br>SP, PV, CO, PV_MIN,<br>PV_MAX   | 10 <sup>-2</sup> °C,<br>10 <sup>-2</sup> °C,<br>10 <sup>-2</sup> %,<br>10 <sup>-2</sup> °C,<br>10 <sup>-2</sup> °C                     |                                                                   |
| 230, 231,<br>232, 233,<br>234 | Flow bleed<br>SP, PV, CO, PV_MIN,<br>PV_MAX        | 10 <sup>-1</sup> mL/<br>min,<br>10 <sup>-1</sup> mL/min,<br>10 <sup>-2</sup> %,<br>10 <sup>-1</sup> mL/min,<br>10 <sup>-1</sup> mL/min |                                                                   |
| 235, 236,<br>237, 238,        | Flow purge<br>SP, PV, CO, PV_MIN,                  | 10 <sup>-1</sup> mL/<br>min,                                                                                                    |                                                                   |
| PID information group    |           |                                                                                                    |       |
|--------------------------|-----------|----------------------------------------------------------------------------------------------------|-------|
| Modbus<br>PDU<br>address | Parameter | Units                                                                                                  | Notes |
| 239                      | PV_MAX    | 10 <sup>-1</sup> mL/min,<br>10 <sup>-2</sup> %,<br>10 <sup>-1</sup> mL/min,<br>10 <sup>-1</sup> mL/min |       |

| Diagnostics data group   |                                  |                  |       |
|--------------------------|----------------------------------|------------------|-------|
| Modbus<br>PDU<br>address | Parameter                        | Units            | Notes |
| 250                      | Diagnostics data group<br>marker | NA               |       |
| 251, 252                 | ADC top left Hi. Lo              | raw adc<br>value |       |
| 253, 254                 | ADC bottom left 1 Hi. Lo         | raw adc<br>value |       |
| 255, 256                 | ADC bottom left 2 Hi. Lo         | raw adc<br>value |       |
| 257, 258                 | ADC top right Hi. Lo             | raw adc<br>value |       |
| 259, 260                 | ADC bottom right 1 Hi.<br>Lo     | raw adc<br>value |       |
| 261, 262                 | ADC bottom right 2 Hi.<br>Lo     | raw adc<br>value |       |
| 263, 264                 | ADC humidifier Hi. Lo            | raw adc<br>value |       |
| 265, 266                 | ADC mass flow Hi, Lo             | raw adc<br>value |       |
| 267, 268                 | ADC reference Hi, Lo             | raw adc<br>value |       |
| 269                      | Error counter                    | raw adc<br>value |       |
| 270                      | Error counter top left           |                  |       |

#### BT37 Incubator Users' Guide

70

| 271 | Error counter bottom left<br>1 |  |
|-----|--------------------------------|--|
| 272 | Error counter bottom left<br>2 |  |
| 273 | Error counter top right        |  |
| 274 | Error counter bottom right 1   |  |
| 275 | Error counter bottom right 2   |  |
| 276 | Error counter humidifier       |  |
| 277 | Error counter mass flow        |  |
| 278 | Error counter reference        |  |
| 279 | version point                  |  |
| 280 | version minor                  |  |
| 281 | version major                  |  |
| 282 | firmware id code               |  |

#### 5.2.8.1.1.1 Consolidated alarm

The consolidated alarm provides a single value that can be used to trigger alarms in other monitoring applications. This value simplifies alarm notifications in the monitoring application as it removes the necessity to add alarm thresholds for all of the available parameters. The value is bit sensitive and provides an increasing value depending on the current alarm status.

| Bit                   |                      |           |          |                |            |                |            |
|-----------------------|----------------------|-----------|----------|----------------|------------|----------------|------------|
| 7                     | 6                    | 5         | 4        | 3              | 2          | 1              | 0          |
| Right Red<br>Flashing | Left Red<br>Flashing | Right Red | Left Red | Right<br>Amber | Left Amber | Right<br>Green | Left Green |

In most situations the value would be used to trigger an alarm in the monitoring application when either of the status indicators is red or red and flashing. These conditions are summarised below.

| Condition for which alarm is<br>required in the monitoring<br>application     | Normal value in the monitoring application | Alarm condition in the monitoring application |
|-------------------------------------------------------------------------------|--------------------------------------------|-----------------------------------------------|
| Alarm required whenever a red<br>lamp is showing on the<br>incubator          | 0 to 12                                    | > 12                                          |
| Alarm required whenever a red<br>flashing lamp is showing on the<br>incubator | 0 to 48                                    | > 48                                          |

#### 5.2.8.1.2 Allowing network write access

In normal operation the <u>Modbus registers</u> an only be read via the network. If it is necessary to modify any parameters via the Ethernet interface, the BT37 Incubator must first be placed into read/ write mode.

From the main menu, use the cursor keys to highlight the Modbus mode option.

Then press the Enter key.

You will then need to enter your password.

If your password is correct the Modbus options will be displayed.

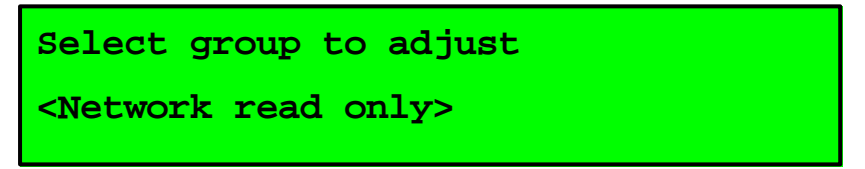

Use the cursor keys to select the required option of either **Network read only** or **Network read/** write and press **Enter** to save your selection.

#### 5.2.9 Fuses

#### <u> Warning</u>

- Fuses should only be replaced by suitably trained service personnel.
- For continued protection against electric shock, fuses must only be replaced with fuses of the same type and rating.
- Fuses should only be replaced after the cause of the original failure has been determined and corrected as appropriate.

| Fuse location            | Fuse type                |
|--------------------------|--------------------------|
| F1 and F2 in mains inlet | T 3.15A L 250V 5 x 20 mm |

#### 5.3 Safety declaration form

#### 5.3.1 Safety Declaration

For the inspection, maintenance or repair of laboratory equipment to be performed by Planer plc personnel. The Health and Safety at Work Act (1974) and the Control of Substances Hazardous to Health (COSHH) regulations (1998) include specific requirements that workers are not put at risk by handling items that may be contaminated, for example, as a result of their use in health care or a laboratory. The requirements apply in the widest possible sense and place responsibility on the owner and the manager of the laboratory as well as the employer of the individual concerned.

In the case of maintenance or repair of laboratory equipment current DHSS recommendations support the issue of a certificate/statement of decontamination prior to submitting the equipment for servicing. The <u>Declaration of Contamination Status</u> <sup>73</sup> sheet must be completed, signed by a competent authority and returned to Planer plc before the service engineer arrives at the laboratory, (or before equipment is received at the factory when returning for repair).

A second copy of the declaration, duly completed and signed, should be affixed to the equipment to be serviced. For emergency repairs on site the engineer will request that the declaration is completed on his arrival at the laboratory. It is our policy that unless the above actions are taken the service engineer must refuse to perform maintenance or repair work. In this event a charge will be made to cover the costs of the visit. Such charges are not included in an existing preventative maintenance contract.

#### **Declaration of Contamination Status** 5.3.1.1

Prior to the Inspection, Servicing, Repair or Return of Medical and Laboratory Equipment

| To:<br>Planer plc.<br>110 Windmill Rd., Sunbury, Middlesex, TW16 7HD | Make and Description of Equipment:                         |  |
|----------------------------------------------------------------------|------------------------------------------------------------|--|
|                                                                      | Serial No:                                                 |  |
| Authority's Reference or Order Number:                               | Planer's Service Order or Returns Authorisation Reference. |  |

Tick box A if applicable. Otherwise complete all parts of B, providing further information as requested or appropriate.

| Α□ | This equipment/item has not been used in any invasive procedure or been in contact with blood, other body fluids, respired gases, or pathological samples. It has been cleaned in preparation for inspection, servicing, repair or transportation.                                                                                                    |
|----|----------------------------------------------------------------------------------------------------|
| В  | <ol> <li>Has this equipment/item been exposed internally or externally to hazardous materials as<br/>indicated below ?</li> <li>Provide further details here:<br/>YES/NO Blood, body fluids, respired gases, pathological samples.</li> <li>YES/NO Other biohazards.</li> <li>YES/NO Chemicals or substances hazardous to health.</li> <li>YES/NO Other hazards.</li> </ol> |
|    | <ol> <li>Has this equipment/item been cleaned and decontaminated?<br/>YES/NO Indicate the methods and materials used.</li> </ol>                                                                                                    |
|    | If the equipment/item could not be decontaminated, please indicate w hy. Such equipment must<br>not be returned/presented w ithout the prior agreement of the recipient w hose reference or<br>contact name must be given above.                                                                                                    |
|    | 3. Has the equipment/item been suitably prepared to ensure safe handling/transportation.                                                                                                    |
|    | YES/NO                                                                                                    |

I declare that I have taken all reasonable steps to ensure the accuracy of the above information in accordance with HSG (93)26.

| Authorised signature: | Unit:       |  |
|-----------------------|-------------|--|
| Name (printed):       | Department: |  |
| Position:             | Tel. No.    |  |
| Date:                 | Fax No.     |  |

Index

# Index

## - A -

about the incubator 5 addresses modbus 60 alarm connector location 8 consolidated 70 12 description external connection 57 test 44 Assure24seven monitoring 24

## - B -

battery specification 56 battery backup 39 bottle changing 34 humidifier installation 18

## - C -

45 calibration 49 gas flow temperature 46 capacity 56 changing humidifier bottle 34 cleaning 42 configuring control parameters 31 connecting 16 gas mains supply 25 connectors alarm 8 ethernet 8 gas 8 gas connector specification 56 mains 8 rear 8 consolidated alarm 70 contamination declaration of contamination status 73 control configuring 31 specification 55

## - D -

declaration of contamination status 73 display 6 changing mode 36 editing 6 multiple entries 6

## - E ·

editing 6 electromagnetic compatiblity precautions 5 EMC precautions 5 test 44 equipment 3 symbols ethernet connector location 8 monitoring 59 external alarm specification 57 external monitoring 24 external sensors dimensions 8

### - F -

first time operation 37 flow calibration 49 fuses 72

### - G -

gas

BT37 Incubator Users' Guide

connecting 16 connector location 8 specification 56 gas flow calibration 49 setting 32

humidifier chamber 10 changing 34 installing 18

incubator about 5 operating 28 preparation 29 switching off 38 switching on 28 indicators description 12 installation 16 humidifier bottle 18 intended use 2 interface external monitoring 59 introduction 2

- K -

description

editing

main menu

maintenance calibration

cleaning

connecting

connector location

mains

6

6

54

25

42

45

42

8

keys

#### safety testing 43 menu main 54 modbus address map 60 consolidated alarm 70 remote monitoring addresses 59 write access mode 71 mode display 36 modbus 71 monitoring external ports 8 interfaces 59

24

network 71 write access

with Assure24seven

operating first time 37 incubator 28

## P.

password 30 resetting setting 29 ports external monitoring 8 power failure battery backup 39 power off 38 standby mode 38 power requirements 56 power-up cycle 28 precautions electromagnetic compatiblity (EMC) 5 preparation

incubator 29

76

gas

## - R -

remote monitoring modbus addresses 59 reset location 8 switch 51 resetting password 30 returning 51 for service routine maintenance 42 running a test 44

### - S -

safety 4 declaration 72 declaration of contamination status 73 testing 43 service returning 51 set-points gas flow 32 temperature 31 temperatures - explanation 57 setting password 29 shutting down 38 standby mode switching off 38 specification 56 capacity control 55 fuses 72 gas connectors 56 60 modbus addresses monitoring interfaces 59 power 56 system 55 standby mode 38 switching off 38 switching on 28 symbols 2 3 equipment system

specification 55 test 44

### - T -

temperature calibration 46 set-points explanation 57 setting 31 testing 44 troubleshooting 42, 50

## - U -

use intended 2 user interface 6

write modbus 71

MA101414 Issue 9 BT37 Incubator Users' Guide Medical Device Version Planer plc, 110 Windmill Rd, Sunbury, Middlesex TW16 7HD, UK.